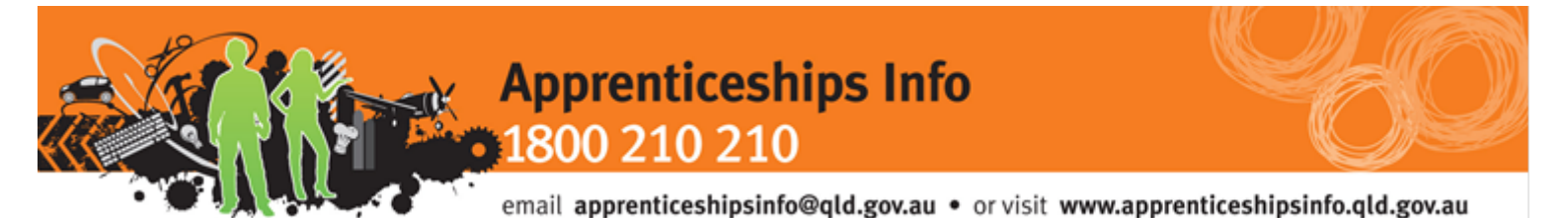

**User Manual** 

## DETCONNECT

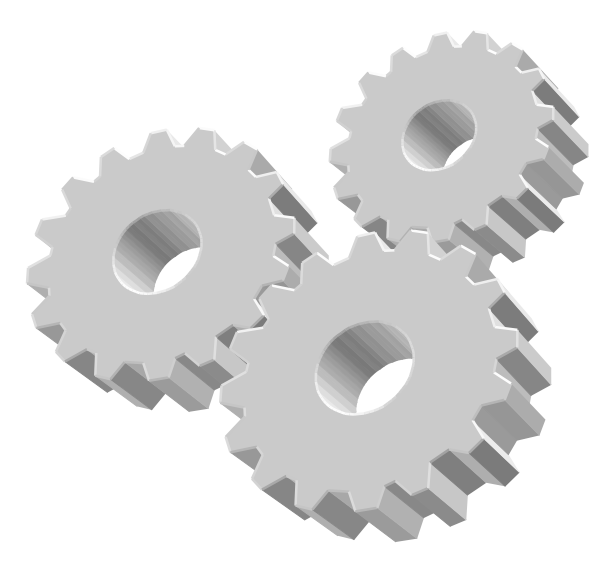

VERSION 2.0

March 2013

For any issues regarding the application, please contact: DETConnect Help Desk Phone: (07) 3248 4619 Email: <u>DETConnect@dete.qld.gov.au</u>

## Contents

| 1. A | CCESSING DETCONNECT                                             | 1                                      |
|------|-----------------------------------------------------------------|----------------------------------------|
|      |                                                                 |                                        |
| 2. H | OW DO I GET A DETCONNECT ACCOUNT?                               | 2                                      |
|      |                                                                 |                                        |
| 2.1. | THE ORGANISATION IS FOUND                                       | 4                                      |
| 2.2. | THE ORGANISATION IS NOT FOUND                                   | 5                                      |
| 3. W | HAT ARE THE TWO TYPES OF USERS ASSOCIATED WITH AN ORGANISATION? | 8                                      |
| 1 1  | DMINISTRATOR TASKS                                              | 0                                      |
| т. А |                                                                 | ······································ |
| 4.1. | CREATING A NEW DETCONNECT USER                                  | 9                                      |
| 4.2. | MANAGING DETCONNECT USER ACCOUNTS                               | 12                                     |
| 5. U | PDATING USER DETAILS                                            | 14                                     |
| 5.1. | CHANGE PERSONAL DETAILS                                         | 15                                     |
| 5.2. | CHANGE PASSWORD                                                 |                                        |
| 6. F | ORGOTTEN PASSWORDS/USER IDS                                     |                                        |

## 1. Accessing DETConnect

DETConnect can be accessed via one of two websites:

- http://www.apprenticeshipsinfo.qld.gov.au/
- http://training.qld.gov.au/

On the Apprenticeships Info website, look under 'Quicklinks' and click on 'DETConnect'.

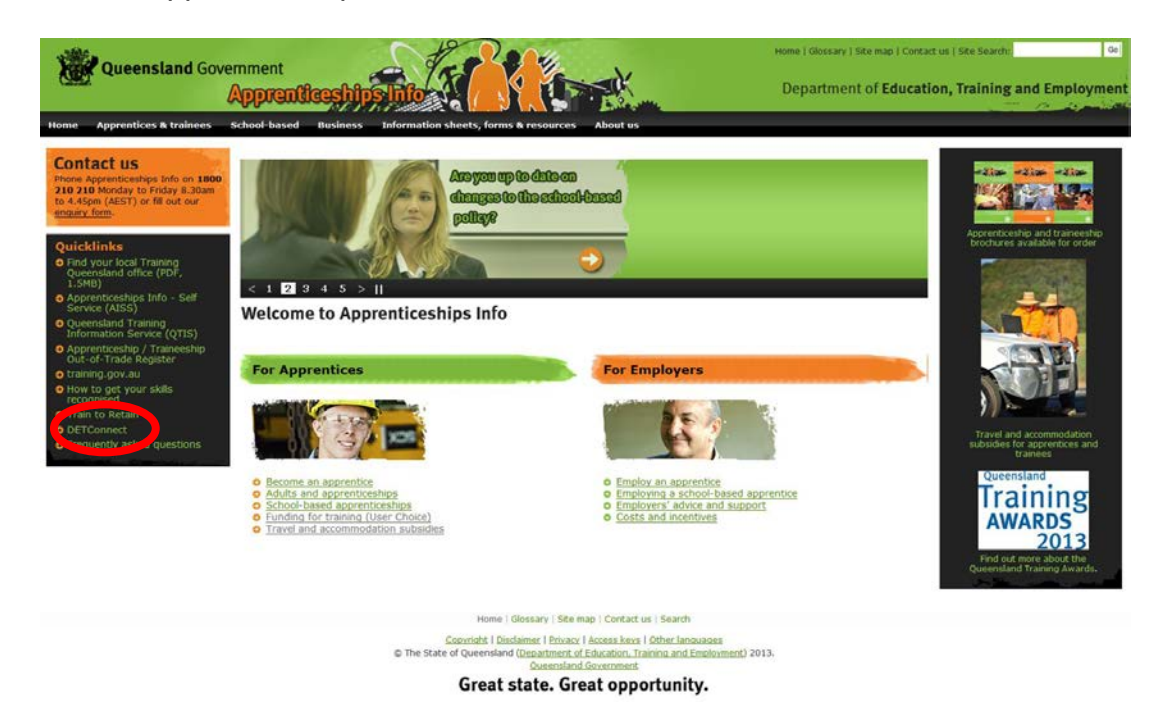

On the Training website, look under 'Online Services' and click on 'DETConnect'.

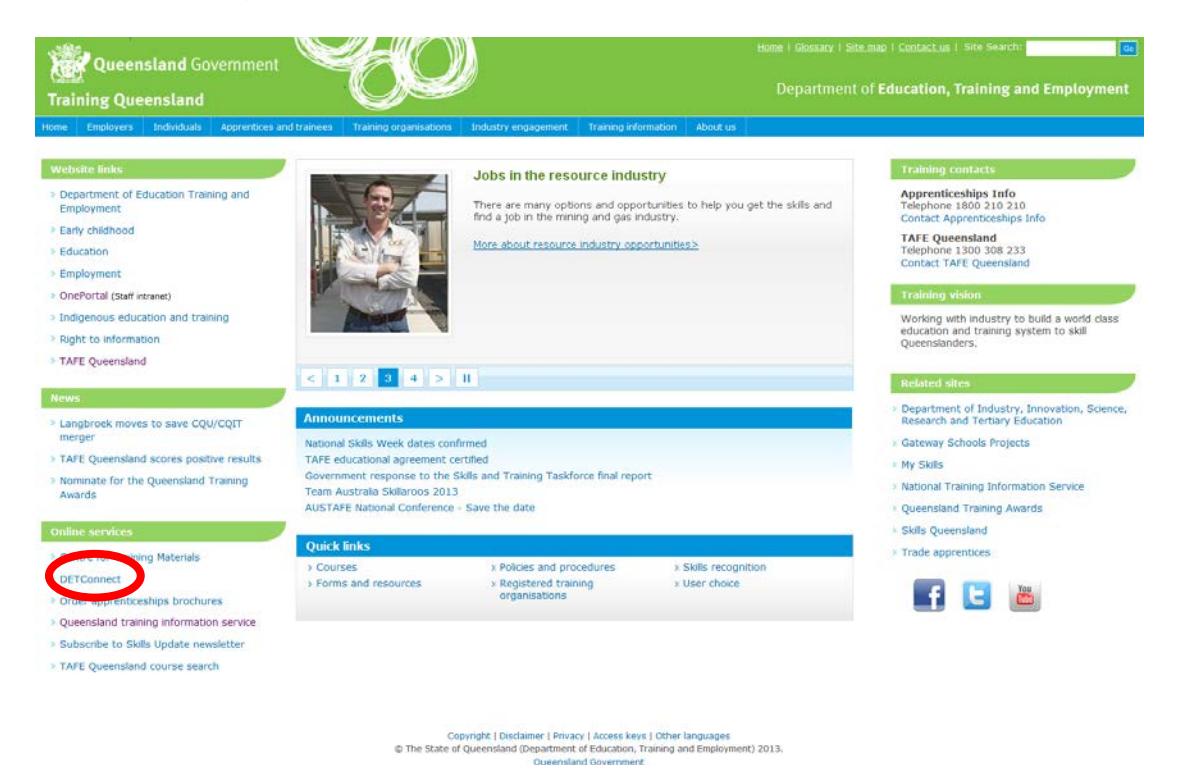

## 2. How do I get a DETConnect Account?

First thing you need to do is search to see if your organisation is registered with DETConnect.

Click on 'Search' which is found under either 'Registered Organisations' or 'Non-Registered Organisations'.

| DETConnect - Microsoft Internet Explorer provided by Education Queensland (6.0)                                                                     |                                                               |
|----------------------------------------------------------------------------------------------------|---------------------------------------------------------------|
| Ble Edk View Favorites Icols Heb                                                                                                    |                                                               |
| 🔇 Back + 🐑 - 🗷 🖉 🏠 🔎 Search 🧙 Feverites 🤣 📨 🔗 + 🌺 🔏 🛅 🎧 🎎 🥸                                                                                         |                                                               |
| Address 🕘 hitps://www.detconnect.ald.gov.au/portal/appmanager/portal/default                                                                        | 💌 🄁 Go Links " 🌚                                              |
| Queensland DETCONNECT                                                                                                    | Portal Home   <u>Contact us</u>   <u>Help</u>   <b>Log in</b> |
|                                                                                                    | Department of Education and Training                          |
| Welcome to DETConnect                                                                                                    | Lock A DECount ED St                                          |
| This secure site connects partners with departmental services, including registration for training organisations and lodgement of AVETMISS returns. | Log in to DE IConnect 🛛 📓 🖷                                   |
| Nou to DET Connect2                                                                                                    | *User ID:                                                     |
| New to be i connect.                                                                                                    |                                                               |
| To enter you will need a DETConnect                                                                                                    | "Password:                                                    |
| <ul> <li>password</li> </ul>                                                                                                    | Log In                                                        |
| Fo obtain a user ID and password                                                                                                    | Forgot your user ID or password?                              |
| - <u>Search</u> for your cutanize and <u>- Search</u> to confirm, our organisation is not registered                                                | Register for DETConnect                                       |
| - Select your organisation Register your organisation                                                                                               |                                                               |
| - Complete user ID request                                                                                                    |                                                               |
| + or turtner information<br>- Visit entime started                                                                                                  |                                                               |
|                                                                                                    |                                                               |
| Confidentiality dead   Terms and conditions   Copyright   Disclaimer   Privacy                                                                      |                                                               |
| Queensland Government Gateway   🎋 Other Languages                                                                                                   |                                                               |
| DETConnect 1.2.2 @ The State of Queensland (Department of Education and Training) 2009.                                                             |                                                               |
|                                                                                                    |                                                               |
|                                                                                                    |                                                               |
|                                                                                                    |                                                               |
|                                                                                                    |                                                               |
|                                                                                                    |                                                               |
|                                                                                                    |                                                               |
|                                                                                                    |                                                               |
|                                                                                                    |                                                               |
|                                                                                                    |                                                               |
|                                                                                                    |                                                               |
|                                                                                                    |                                                               |
|                                                                                                    |                                                               |
| a) Done                                                                                                    | 🔒 🖉 Trusted sites                                             |

Organisations are channelled through the search engine, regardless of whether they are registered or not.

| DETConnect - Microsoft Internet Explorer provided by Education Queensland (6.0)                                                                                                    |                                          |
|----------------------------------------------------------------------------------------------------|------------------------------------------|
| Ele Edit View Povortes Iools Holo                                                                                                    | AT                                       |
| 🖸 😳 Book + 🜍 - 🖹 🗟 🏠 🔎 Search 🛧 Forundas 🔗 🖅 🐼 - 🌺 + 🌺 👗 🛅 🎬 🎎 🦓                                                                                                    |                                          |
| Aggeress 👔 hitps://www.detcommed.gld.gov.au/portal/agemanager/portal/default?_sfgbwitrueb_poget.abelw-registration                                                                        | 💌 🔂 Go Links " 🌚 •                       |
| Queensland DETCONNECT                                                                                                    | Portal Home   Contact us   Help   Log in |
| U.S. Government                                                                                                    | Department of Education and Training     |
|                                                                                                    |                                          |
| Organisation Registration                                                                                                    | 8                                        |
| DETConnect Registration                                                                                                    |                                          |
| Before registering for DETConnect you need to search to verify that your organisation<br>is not already registered by entering your Organisations ABN, Trading Name or Organisation Name. |                                          |
| *Search Vocational (ABN or Organisation name or Trading name) ?                                                                                                    |                                          |
| Search                                                                                                    |                                          |
|                                                                                                    |                                          |
| Sanfráentsaltz, desd i Terma and sanditions i Saozarisbi i Rúsdaimar i Brisan                                                                                                    |                                          |
| Queanziand Government Gatevax   👯 Sther Languages                                                                                                    |                                          |
| DETConnect 1.2.2 @ The state of Queenliand (Department of Education and Training) 2005.                                                                                                   |                                          |
|                                                                                                    |                                          |
|                                                                                                    |                                          |
|                                                                                                    |                                          |
|                                                                                                    |                                          |
|                                                                                                    |                                          |
|                                                                                                    |                                          |
|                                                                                                    |                                          |
|                                                                                                    |                                          |
|                                                                                                    |                                          |
|                                                                                                    |                                          |
|                                                                                                    |                                          |
|                                                                                                    |                                          |
|                                                                                                    |                                          |
|                                                                                                    |                                          |
|                                                                                                    |                                          |
|                                                                                                    |                                          |
|                                                                                                    | 🚊 🔮 Trusted sites                        |

Enter the Organisation's ABN, Trading Name or Legal Name and click on 'Search'. It is best to use the **ABN** in your search.

| https://www.detconnect.gld.gov.au/portal/appmanager/portal/default?_nfpb=true8_windowLabel=portlet_9_                                                                                                    | 18portlet_9_1_actionOverride=%2Pportlets%2                                                                                                    | Pregistration%2EprepareOrgSearch&_pageLabel=registration                                                                                                    | Go Links "                                                                                                    |
|----------------------------------------------------------------------------------------------------|----------------------------------------------------------------------------------------------------|----------------------------------------------------------------------------------------------------|----------------------------------------------------------------------------------------------------|
| Queensland                                                                                                    |                                                                                                    |                                                                                                    |                                                                                                    |
| obvernment                                                                                                    |                                                                                                    | Departm                                                                                                    | nent of Education and Train                                                                                                    |
|                                                                                                    |                                                                                                    |                                                                                                    |                                                                                                    |
| anisation Registration                                                                                                    |                                                                                                    |                                                                                                    |                                                                                                    |
| Connect Registration                                                                                                    |                                                                                                    |                                                                                                    |                                                                                                    |
| ire registering for DETConnect you need to search to verify that your organisation<br>at already registered by entering your Organisations ABN, Trading Name or Organisatic                                                                                                    | n Name.                                                                                                    |                                                                                                    |                                                                                                    |
| (ABN or Organization name or Trading name)                                                                                                    |                                                                                                    |                                                                                                    |                                                                                                    |
| (ABN of Organisation hame of Trading hame)                                                                                                    |                                                                                                    |                                                                                                    |                                                                                                    |
| Search                                                                                                    |                                                                                                    |                                                                                                    |                                                                                                    |
| surgering and the second second second second second second second second second second second second second se                                                                                                    |                                                                                                    |                                                                                                    |                                                                                                    |
| rch Results                                                                                                    |                                                                                                    |                                                                                                    |                                                                                                    |
| ct your Organisation from the list below.<br>Iur organisation does not appear proceed to registration by selecting The Continue to Re                                                                                                    | gistration Form button.                                                                                                    |                                                                                                    |                                                                                                    |
| ander found                                                                                                    |                                                                                                    | Page: 1 2 NEXT                                                                                                    |                                                                                                    |
| asars rooma                                                                                                    | and the second second second second second second second second second second second second second second second                                                                                                    | Trading Name                                                                                                    | Status                                                                                                    |
| anisation Name                                                                                                    | ABN                                                                                                    |                                                                                                    |                                                                                                    |
| esolis rooma<br>anisatian Name.<br>rollan Competency Training for Industry and Vacational Employment                                                                                                    | ABN 48079896432                                                                                                    | Australian Competency Training for Industry and Vocational Employment                                                                                                    | Active                                                                                                    |
| anisation Name.<br>anisation Name.<br>Ational Employment<br>Ational Education and TRAINING                                                                                                    | ABN.<br>48079896432<br>54456576679                                                                                                    | Australian Competency Training for Industry and Vocational Employment<br>Barrier Reef Institute of TAFE                                                                                                    | Active<br>Active                                                                                                    |
| anisation Name.<br>xalian Competency Training for Industry and Vocational Employment<br>ATIONAL EDUCATION AND TRAINING<br>ATIONAL EDUCATION AND TRAINING                                                                                                    | ABN:<br>48079896432<br>54456676679<br>54456676679                                                                                                    | Australian Competency Training for Industry and Vocational Employment<br>Barrier Reef Institute of TAFE<br>Brisbane North Institute of TAFE                                                                                                    | Active<br>Active<br>Active                                                                                                    |
| asiation form * xalian Competency Training for Industry and Vocational Employment ATIONAL EDUCATION AND TRAINING ATIONAL EDUCATION AND TRAINING TA Syan Online Learning Pry Ltd                                                                                                    | ABN 46079896432<br>54456676679<br>54456676679<br>54456676679<br>56114907416                                                                                                    | Australian Competency Training for Industry and Vocational Employment<br>Barriar Reaf Institute of TAFE<br>Brisbane North Institute of TAFE<br>Capra Ryan Online Learning, Vocational Training Australia                                                                                                    | Active<br>Active<br>Active<br>Active                                                                                                    |
| asiloti conio<br>anistiti Annu.<br>Ational Education and Training for Industry and Vocational Employment<br>Ational Education and Training<br>Ational Education and Training<br>ra Byan Online Learning Ptv. Itd                                                                                                    | 88N.<br>48079896432<br>54456676679<br>54456676679<br>56114907416<br>54456676679                                                                                                    | Australian Competency Training for Industry and Vocational Employment<br>Barriar Reaf Institute of TAFE<br>Brisbane North Institute of TAFE<br>Capra Ryan Online Learning, Vocational Training Australia<br>Central Queensland Institute of TAFE                                                                                                    | Active<br>Active<br>Active<br>Active<br>Active<br>Active                                                                                                    |
| anisation Nome   anisation Nome   Attonal Education and Training for Industry and Vocational Employment  Attonal Education and Training  Attonal Education and Training  Attonal Education and Training  Attonal Education and Training  Attonal Education and Training                                                                                                    | 885.<br>48079896432<br>54456676679<br>54456676679<br>5414907416<br>54456676679<br>54456676679                                                                                                    | Australian Competency Training for Industry and Vocational Employment<br>Barrier Reef Institute of TAFE<br>Brisbane North Institute of TAFE<br>Capra Ryan Online Learning, Vocational Training Australia<br>Central Queensland Institute of TAFE<br>Metropolitan South Institute of TAFE                                                                                                    | Active<br>Active<br>Active<br>Active<br>Active<br>Active<br>Active                                                                                                    |
| asiation Same * ration Competency Training for Industry and Vocational Employment attorna, EDUCATION AND TRAINING attorna, EDUCATION AND TRAINING attorna, EDUCATION AND AND AND AND AND AND AND AND AND AN                                                                                                    | ABN:<br>48079896432<br>54456576579<br>54456676679<br>56114907416<br>54456676679<br>54456676679                                                                                                    | Australian Competency Training for Industry and Vocational Employment Barriar Reaf Institute of TAFE Brisbane North Institute of TAFE Capra Ryan Online Learning, Vocational Training Australia Central Queensland Institute of TAFE Metropolitan South Institute of TAFE Metropolitan South Institute of TAFE (LTT)                                                                                                    | Active<br>Active<br>Active<br>Active<br>Active<br>Active<br>Active                                                                                                    |
| Asiastian Jamm. * Xalian Competency Training for Industry and Vocational Employment ATIONAL EDUCATION AND TRAINING TO AND TRAINING TO AND TRAINING ATIONAL EDUCATION AND TRAINING ATIONAL EDUCATION AND TRAINING ATIONAL EDUCATION AND TRAINING ATIONAL EDUCATION AND TRAINING ATIONAL EDUCATION AND TRAINING ATIONAL EDUCATION AND TRAINING                                                                                                    | ABN:<br>48079996432<br>54456676579<br>54456676679<br>56114907416<br>54456676679<br>54456676679<br>54456676679                                                                                                    | Australian Competency Training for Industry and Vocational Employment<br>Barriar Reaf Institute of TAFE<br>Brisbane North Institute of TAFE<br>Capra Ryan Online Learning, Vocational Training Australia<br>Central Queensland Institute of TAFE<br>Metropolitan South Institute of TAFE (LIT)<br>Metropolitan South Institute of TAFE (LIT)<br>Metropolitan South Institute of TAFE (LIT)                                                                                                    | Active<br>Active<br>Active<br>Active<br>Active<br>Active<br>Active<br>Active                                                                                                    |
| Anishtian Johnson Market Science Science Scien | ABX:<br>48079896432<br>54456676679<br>56114907416<br>54456676679<br>54456676679<br>54456676679<br>54456676679<br>54456676679                                                                                                    | Australian Competency Training for Industry and Vocational Employment<br>Barriser Reaf Institute of TAFE<br>Brisbane North Institute of TAFE<br>Capra Ryan Online Learning, Vocational Training Australia<br>Central Queensland Institute of TAFE<br>Metropolitan South Institute of TAFE (LTT)<br>Metropolitan South Institute of TAFE (LTT)<br>Metropolitan South Institute of TAFE (MIT)<br>Mount I ca Institute of TAFE                                                                                                    | Active<br>Active<br>Active<br>Active<br>Active<br>Active<br>Active<br>Active<br>Active                                                                                                    |
| Anisatian Anne * Trainin Competence Training for Industry and Vacational Employment ATIONAL EDUCATION AND TRAINING ATIONAL EDUCATION AND TRAINING                                                                                                    | ABX:<br>48079996432<br>54456676679<br>56114907416<br>54456676679<br>54456676679<br>54456676679<br>54456676679<br>54456676679<br>54456676679                                                                                                    | Australian Competency Training for Industry and Vocational Employment Barriar Reaf Institute of TAFE Capra Ryan Online Learning, Vocational Training Australia Central Queensland Institute of TAFE Metropolitan South Institute of TAFE Metropolitan South Institute of TAFE (LTT) Metropolitan South Institute of TAFE (MIT) Mount Isa Institute of TAFE Open Learning Institute of TAFE Open Learning Institute of TAFE                                                                                                    | Active<br>Active<br>Active<br>Active<br>Active<br>Active<br>Active<br>Active<br>Active                                                                                                    |
| Anisatian Anne *  valian Competency Training for Industry and Vocational Employment ATIONAL EDUCATION AND TRAINING ATIONAL EDUCATION AND TRAINING                                                                                                    | ABN:<br>46079906432<br>54456676679<br>54456676679<br>5414907416<br>54456676679<br>54456676679<br>54456676679<br>54456676679<br>54456676679<br>54456676679                                                                                                    | Australian Competency Training for Industry and Vocational Employment Barriar Reaf Institute of TAFE Capra Ryan Online Learning, Vocational Training Australia Central Queensland Institute of TAFE Metropolitan South Institute of TAFE Metropolitan South Institute of TAFE (LTT) Mount Ica Institute of TAFE Open Learning Institute of TAFE Centraleue Bank                                                                                                    | Active<br>Active<br>Active<br>Active<br>Active<br>Active<br>Active<br>Active<br>Active<br>Active                                                                                                    |
| Anisatian Jamm. *  Valian Competency Training for Industry and Vocational Employment ATIONAL EDUCATION AND TRAINING ATIONAL EDUCATION AND TRAINING                                                                                                    | ABN:<br>48079996432<br>5445667679<br>5445667679<br>5445667679<br>5445667679<br>54456676679<br>54456676679<br>54456676679<br>54456676679                                                                                                    | Australian Competency Training for Industry and Vocational Employment Barriae Reef Institute of TAFE Brisbane North Institute of TAFE Capra Ryan Online Learning, Vocational Training Australia Central Queensland Institute of TAFE Metropolitan South Institute of TAFE Metropolitan South Institute of TAFE (LIT) Mount Isa Institute of TAFE Open Learning Institute of TAFE Centinue to FIAFE Centinue to FIAFE Centinue to FIAFE                                                                                                    | Active<br>Active<br>Active<br>Active<br>Active<br>Active<br>Active<br>Active<br>Active<br>Active<br>Active<br>Active<br>Active<br>Active<br>Active<br>Active<br>Active                                                                                                    |
| Anication Same. *  valian Competency Training for Industry and Vacational Employment Antional, EDUCATION AND TRAINING Antional, EDUCATION AND TRAINING Antional, EDUCATION AND TRAINING Antional, EDUCATION AND TRAINING Antional, EDUCATION AND TRAINING Antional, EDUCATION AND TRAINING Antional, EDUCATION AND TRAINING Antional, EDUCATION AND TRAINING Antional, EDUCATION AND TRAINING Antional, EDUCATION AND TRAINING Antional, EDUCATION AND TRAINING Antional, EDUCATION AND TRAINING Antional, EDUCATION AND TRAINING Antional, EDUCATION AND TRAINING                                                                                                    | 48079996432<br>48079996432<br>54456676579<br>56114907416<br>54456676679<br>54456676679<br>54456676679<br>54456676679<br>54456676679<br>54456676679                                                                                                    | Australian Competency Training for Industry and Vocational Employment Barriar Reef Institute of TAFE Capra Ryan Online Learning, Vocational Training Australia Central Queensland Institute of TAFE Metropolitan South Institute of TAFE Metropolitan South Institute of TAFE (LTT) Metropolitan South Institute of TAFE Open Learning Institute of TAFE Copen Learning Institute of TAFE Centinue to RAFE Centinue Regist                                                                                                    | Active<br>Active<br>Active<br>Active<br>Active<br>Active<br>Active<br>Active<br>Active<br>Active<br>Active<br>Active<br>Active<br>Active                                                                                                    |
| Anisatian Jamm. *  valian Competency Training for Industry and Vocational Employment ATIONAL EDUCATION AND TRAINING ATIONAL EDUCATION AND TRAINING ATIONAL EDUCATION AND TRAINING ATIONAL EDUCATION AND TRAINING ATIONAL EDUCATION AND TRAINING ATIONAL EDUCATION AND TRAINING ATIONAL EDUCATION AND TRAINING ATIONAL EDUCATION AND TRAINING ATIONAL EDUCATION AND TRAINING ATIONAL EDUCATION AND TRAINING ATIONAL EDUCATION AND TRAINING ATIONAL EDUCATION AND TRAINING                                                                                                    | ABN:                                                                                                    | Australian Competency Training for Industry and Vocational Employment Barriar Reaf Institute of TAFE Capra Ryan Online Learning, Vocational Training Australia Central Queensland Institute of TAFE Metropolitan South Institute of TAFE Metropolitan South Institute of TAFE Metropolitan South Institute of TAFE Open Learning Institute of TAFE Open Learning Institute of TAFE Centinue to Regin                                                                                                    | Active<br>Active<br>Ac |
| Anisatian Anne * Xalian Competency Training for Industry and Vocational Employment ATIONAL EDUCATION AND TRAINING TO ANAL EDUCATION AND TRAINING TO ANAL EDUCATION AND TRAINING ATIONAL EDUCATION AND TRAINING ATIONAL EDUCATION AND TRAINING ATIONAL EDUCATION AND TRAINING ATIONAL EDUCATION AND TRAINING ATIONAL EDUCATION AND TRAINING ATIONAL EDUCATION AND TRAINING ATIONAL EDUCATION AND TRAINING ATIONAL EDUCATION AND TRAINING ATIONAL EDUCATION AND TRAINING ATIONAL EDUCATION AND TRAINING ATIONAL EDUCATION AND TRAINING                                                                                                    | ABN:<br>4807999432<br>5445667679<br>5445667679<br>5445667679<br>5445667679<br>5445667679<br>5445667679<br>5445667679<br>54456676679<br>54456676679                                                                                                    | Australian Competency Training for Industry and Vocational Employment Barriar Reef Institute of TAFE Capra Ryan Online Learning, Vocational Training Australia Central Queensland Institute of TAFE Metropolitan South Institute of TAFE Metropolitan South Institute of TAFE Open Learning Institute of TAFE Copen Learning Institute of TAFE Capra National Employment Centinue to Regis                                                                                                    | Active<br>Active<br>Ac |
| Anicolas Anne *  valian Competence Training for Industry and Vacational Employment Antonas, EDUCATION AND TRAINING Antonas, EDUCATION AND TRAINING                                                                                                    | ABS:           4807999432           54456676679           54156676679           54156676679           54456676679           54456676679           54456676679           54456676679           54456676679           54456676679           54456676679           54456676679           54456676679           54456676679           54456676679           54456676679           54456676679           54456676679           54456676679           54456676679           54456676679           54456676679           54456676679           54456676679           54456676679           54456676679           54456676679           54456676679           54456676679           54456676679           54456676679           54456676679           54456676679           54456676679           54456676679           54456676679           54456676679           54456676679           54456676679           54456676679           5456776679           5456776679 | Australian Competency Training for Industry and Vocational Employment Barriar Reef Institute of TAFE Capra Ryan Online Learning, Vocational Training Australia Central Queensland Institute of TAFE Metropolitan South Institute of TAFE Metropolitan South Institute of TAFE Open Learning Institute of TAFE Open Learning Institute of TAFE Centinue to RaFE Centinue to Regis Centinue to Regis Centinue to Regis Capratible   Sistemate   Educate Capra   Scientible   Sistemate   Educate Capra   Scientible   Sistemate   Scientible   Scientible   S | Active<br>Active<br>Active<br>Active<br>Active<br>Active<br>Active<br>Active<br>Active<br>Active<br>Active<br>Active<br>Active<br>Active                                                                                                    |
| Salas formestence Training for Industry and Vacational Employment ATIONAL EDUCATION AND TRAINING ATIONAL EDUCATION AND TRAINING ATIONAL EDUCATION AND TRAINING ATIONAL EDUCATION AND TRAINING ATIONAL EDUCATION AND TRAINING ATIONAL EDUCATION AND TRAINING ATIONAL EDUCATION AND TRAINING ATIONAL EDUCATION AND TRAINING ATIONAL EDUCATION AND TRAINING ATIONAL EDUCATION AND TRAINING ATIONAL EDUCATION AND TRAINING ATIONAL EDUCATION AND TRAINING ATIONAL EDUCATION AND TRAINING                                                                                                    | ABN:<br>4807989432<br>54456676679<br>56114907416<br>54456676679<br>54456676679<br>54456676679<br>54456676679<br>54456676679<br>54456676679<br>54456676679                                                                                                    | Australian Competency Training for Industry and Vocational Employment Barriar Reef Institute of TAFE Capra Ryan Online Learning, Vocational Training Australia Central Queensland Institute of TAFE Metropolitan South Institute of TAFE Metropolitan South Institute of TAFE Open Learning Institute of TAFE Copen Learning Institute of TAFE Cantinue to Regis Cantinue to Regis C | Activ<br>Activ<br>Activ<br>Activ<br>Activ<br>Activ<br>Activ<br>Activ<br>Activ<br>Activ<br>Activ                                                                                                    |
| Balakien Anne *<br>ralian Competency Training for Industry and Vacational Employment Antiona, EDUCATION AND TRAINING To Ryan Online Learning Ptv Ltd Antiona, EDUCATION AND TRAINING Antional, EDUCATION AND TRAINING Antional, EDUCATION AND TRAINING Antional, EDUCATION AND TRAINING Antional, EDUCATION AND TRAINING Antional, EDUCATION AND TRAINING Antional, EDUCATION AND TRAINING Antional, EDUCATION AND TRAINING Antional, EDUCATION AND TRAINING Antional, EDUCATION AND TRAINING Antional, EDUCATION AND TRAINING                                                                                                    | ABS:           4807999432           54456676679           54150670679           56114907416           54456676679           54456676679           54456676679           54456676679           54456676679           54456676679           54456676679           54456676679           54456676679           54456676679           54456676679           54456676679           54456676679           54456676679           54456676679           54456676679           54456676679           54456676679           54456676679           54456676679           54456676679           54456676679           54456676679           54456676679           54456676679           54456676679           54456676679           54456676679           5456676679           5456676679           5456676679           5456676679           5456676679           5456676679           5456676679           5456676679           5456676679           545677             | Australian Competency Training for Industry and Vocational Employment Barriar Reef Institute of TAFE Capra Ryan Online Learning, Vocational Training Australia Central Queensland Institute of TAFE Metropolitan South Institute of TAFE Metropolitan South Institute of TAFE Open Learning Institute of TAFE Open Learning Institute of TAFE Centinue to RaFE Centinue to RaFE Centinue to Regis Centinue to Regis Centinue to Regis Centinue to Regis Centinue to Regis Centinue to Regis Centinue to Regis                                                                                                    | Active<br>Active<br>Active<br>Active<br>Active<br>Active<br>Active<br>Active<br>Active<br>Active<br>Active<br>Active<br>Active<br>Active<br>Active<br>Active                                                                                                    |
| BAUS YONG<br>INSIGHT ATTENTS<br>TATIONAL EQUICATION AND TRAINING<br>ATYAN CONTRACTION AND TRAINING<br>ATYAN CONTRA LARVING<br>ATYAN CONTRACTION AND TRAINING<br>ATIONAL EQUICATION AND TRAINING<br>ATIONAL EQUICATION AND TRAINING<br>ATIONAL EQUICATION AND TRAINING<br>ATIONAL EQUICATION AND TRAINING<br>ATIONAL EQUICATION AND TRAINING<br>ATIONAL EQUICATION AND TRAINING<br>ATIONAL EQUICATION AND TRAINING<br>ATIONAL EQUICATION AND TRAINING<br>ATIONAL EQUICATION AND TRAINING<br>ATIONAL EQUICATION AND TRAINING<br>ATIONAL EQUICATION AND TRAINING                                                                                                    | ABN:           48079906432           54456676679           54456676679           56114907416           54456676679           54456676679           54456676679           54456676679           54456676679           54456676679           54456676679           54456676679           54456676679           54456676679           54456676679           54456676679           54456676679           54456676679           54456676679           54456676679           54456676679           54456676679           54456676679           54456676679           54456676679           54456676679           54456676679           54456676679           54456676679           54456676679           54456676679           54456676679           54456676679           54456676679           54456676679           54456676679           54456676679           54456676679           5445667679           544567679           544567679           544567679     | Australian Competency Training for Industry and Vocational Employment Barriar Reaf Institute of TAFE Capra Ryan Online Learning, Vocational Training Australia Central Queensland Institute of TAFE Metropolitan South Institute of TAFE Metropolitan South Institute of TAFE Open Learning Institute of TAFE Open Learning Institute of TAFE Centinue to Regist  sout I Societable   Sundaimer   Execuse  sout I Societable   Sundaimer   Execuse  sout I Societable   Sundaimer   Execuse  sout I Societable   Sundaimer   Execuse  sout I Societable   Sundaimer   Execuse  sout I Societable   Sundaimer   Execuse  sout I Societable   Sundaimer   Execuse                                                                                                    | Active<br>Active<br>Ac |

You will be provided with a list of organisations which match the search criteria.

**Note:** The maximum number of results produced is 25. However, there could be significantly more results available, in which case a refined search should be conducted (using a different criteria).

## 2.1. The Organisation is found

If your organisation is in the list, then click on the Organisation's Name.

This will produce the Partner Administrator contact/s for the Organisation.

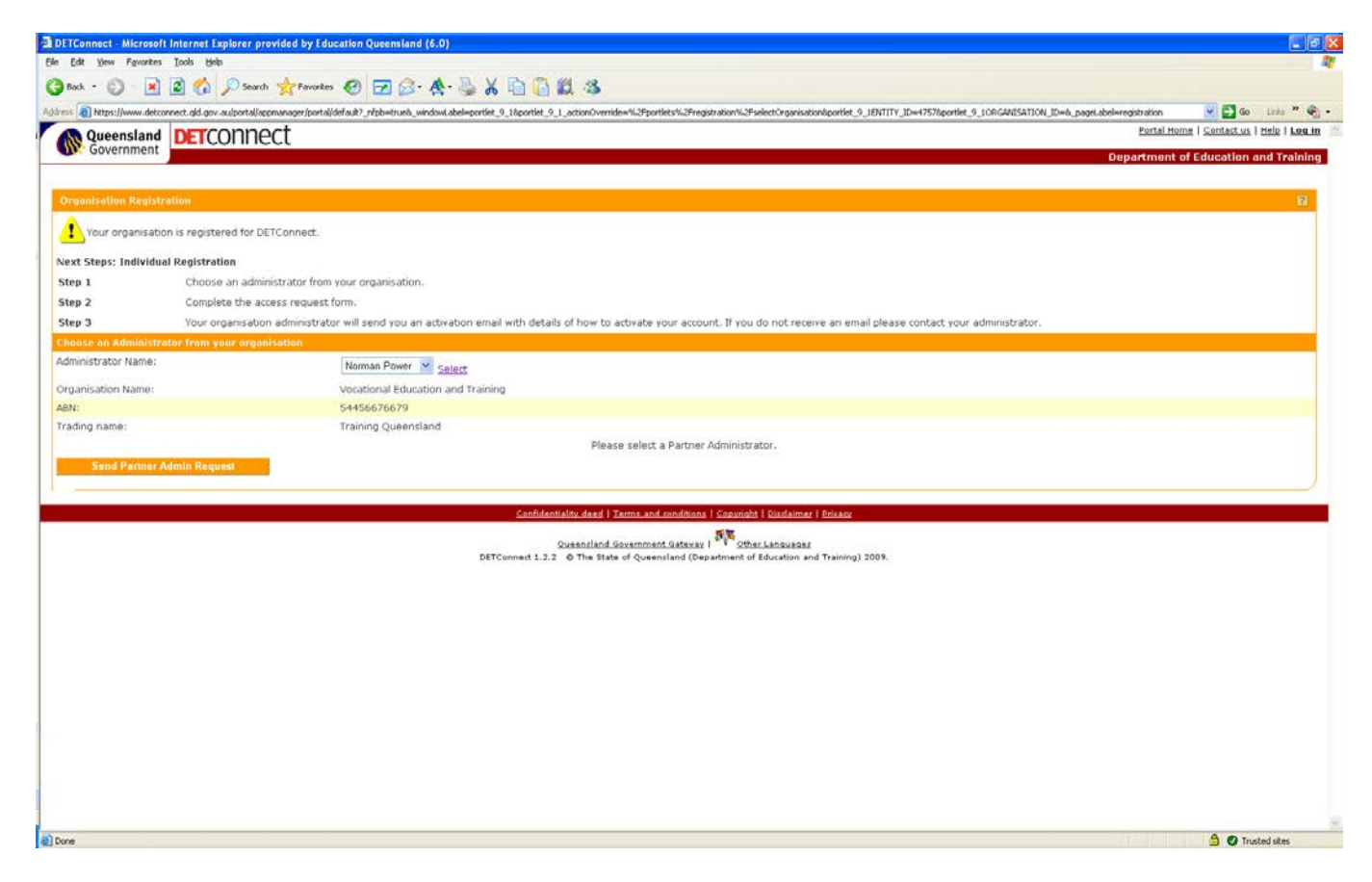

Use the drop down box to select which administrator you want your access request to go to, and then click 'Select'.

This will open up the 'Your Access Request' area of the screen.

| Cueensland                     | copport                                                                                                    | Portal Home   Contact us   Help   Log P |
|--------------------------------|----------------------------------------------------------------------------------------------------|-----------------------------------------|
| Government                     | LOT IT IELL Depar                                                                                                    | rtment of Education and Trainin         |
|                                |                                                                                                    |                                         |
| rganisation Registration       |                                                                                                    | 8                                       |
| Your organisation is regist    | tered for DETConnect.                                                                                                    |                                         |
| ext Steps: Individual Registra | ation                                                                                                    |                                         |
| tep 1 Choos                    | se an administrator from your organisation.                                                                                                    |                                         |
| tep 2 Comp                     | olete the access request form.                                                                                                    |                                         |
| tep 3 Your o                   | organisation administrator will send you an activation email with details of how to activate your account. If you do not receive an email please contact your administrator. |                                         |
| oose an Administrator from (   | your organisation                                                                                                    |                                         |
| iministrator Name:             | Norman Power v colore                                                                                                    |                                         |
| nanisation Name:               | Vectional Education                                                                                                    |                                         |
| N:                             | svodovnim sakooson nin reming<br>S4456276579                                                                                                    |                                         |
| ading name:                    | Training Queensland                                                                                                    |                                         |
| ame:                           | Norman Power                                                                                                    |                                         |
| aytime Phone:                  |                                                                                                    |                                         |
| nail:                          |                                                                                                    |                                         |
| our Access Request             |                                                                                                    |                                         |
| sition:                        | 1                                                                                                    |                                         |
| st Name:                       | Mr 🛩                                                                                                    |                                         |
| ist Name:                      |                                                                                                    |                                         |
| nail:                          | 2                                                                                                    |                                         |
| aytime Phone:                  | eg. 073333333                                                                                                    |                                         |
| omments:                       |                                                                                                    |                                         |
|                                |                                                                                                    |                                         |
| Send Partner Admin Req         |                                                                                                    |                                         |
|                                | - Confidentiality dead   Terms and conditiona   Copyright   Dirdaimer   Privacy                                                                                              |                                         |

Enter in the following details:

- Position
- First Name
- Last Name
- Email
- Daytime Phone
- Any additional comments for the administrator (eg. what application do you need access to)

Once you have done that, click 'Send Partner Admin Request' at the bottom of the screen.

An email will now be sent to the administrator you selected, giving them your details and asking that they set up your access.

Once the administrator has done their part, you will receive an email advising you of what you need to do to activate your user account.

### 2.2. The Organisation is not found

If the organisation is not found, then the following screen will appear.

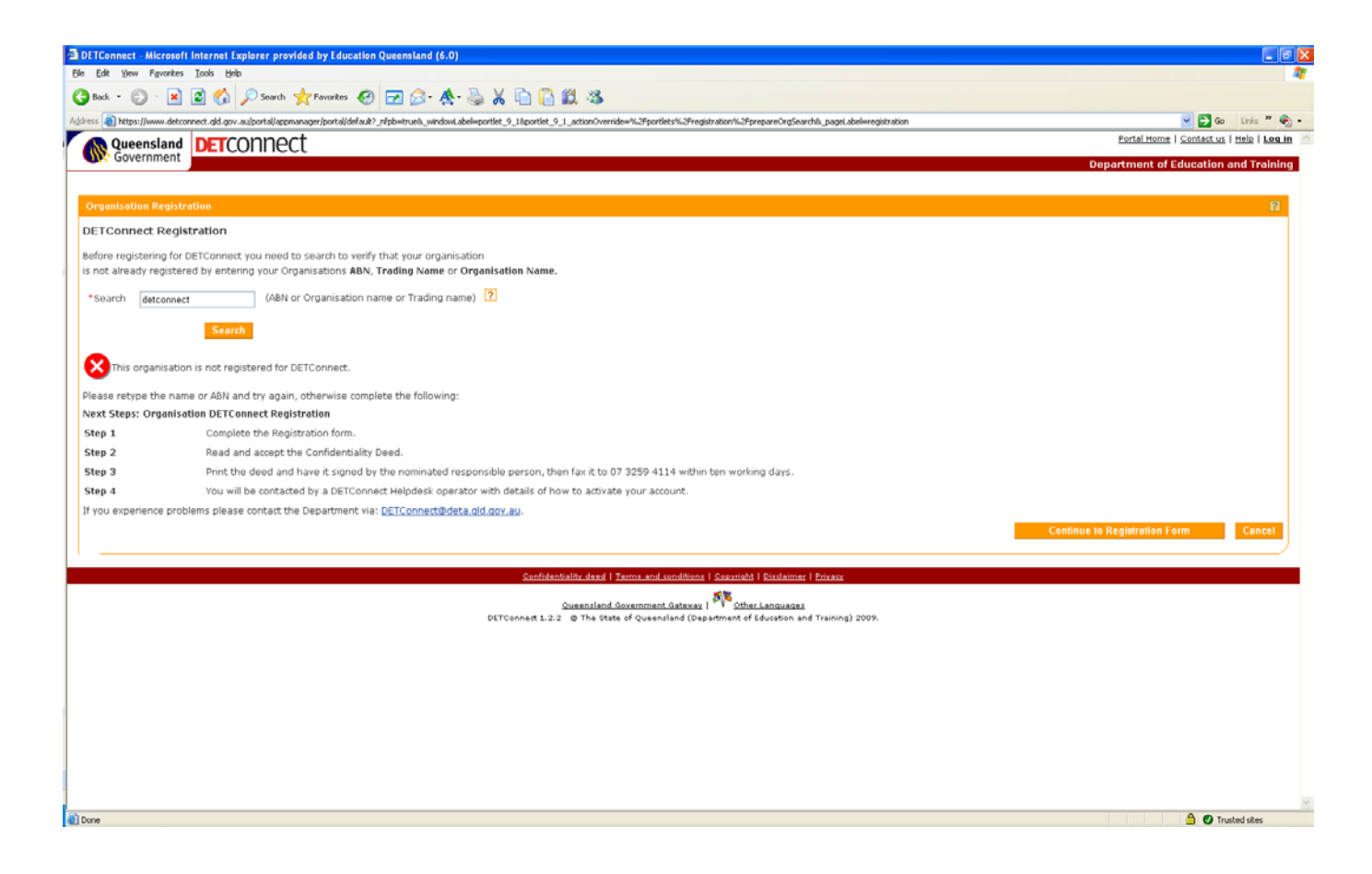

To register your organisation for DETConnect, click on 'Continue to Registration Form'.

Fill in all of the required information. Mandatory fields are marked by an asterisk, however, the section for a second DETConnect administrator is optional. The administrators are the ones who will provide access to users of the organisation.

**Note:** The Legally Responsible person and the DETConnect Administrator 1 can be the same person.

| DETConnect - Microsoft Internet Ex                                                                                                    | plorer provided by Education Queensland (6.0)                                                                                                    | . 8                                      |
|----------------------------------------------------------------------------------------------------|----------------------------------------------------------------------------------------------------|------------------------------------------|
| e Edit Yew Fgyorites Iools Help                                                                                                    |                                                                                                    |                                          |
| ) Back • 🙄 · 🖄 🖾 🞧                                                                                                    | Psearch 👷 Favorites 🥝 🖻 🔗 - 🏝 🕹 🐰 👘 🗋 🗱 🦓                                                                                                    |                                          |
| 1935 🗿 https://www.det.connect.clid.gov.i                                                                                                    | au/portal/appmanager/portal/default7_ut/ph=truet5_vindowi.abel=portlet_9_18portlet_9_1_actionCverride=%2Fportletc%2Fregistration%2FprepareOnlineRegistration&_paget.abel=registration | 💌 🛃 Go 🛛 Unis 🎽 🍕                        |
| Queensland DETCO                                                                                                    | onnect                                                                                                    | Portal Home   Contact us   Help   Log in |
| deveniment                                                                                                    |                                                                                                    | Department of Education and Training     |
| Prosication Designation                                                                                                    |                                                                                                    | 52                                       |
| Provided fields are marked with a                                                                                                    | n acterick (*)                                                                                                    | 84.<br>                                  |
| Legal Name:                                                                                                    | (a)                                                                                                    |                                          |
| Trading Name:                                                                                                    |                                                                                                    |                                          |
| trading name:                                                                                                    | 2                                                                                                    |                                          |
| 'ABN:                                                                                                    | 2                                                                                                    |                                          |
| Organisation Type:                                                                                                    | RTO Training organisation SRTO                                                                                                    |                                          |
|                                                                                                    |                                                                                                    |                                          |
|                                                                                                    | School Association 🗈 Local Association 🔹 GTO                                                                                                    |                                          |
|                                                                                                    | Agency Association Other                                                                                                    |                                          |
| egally Responsible Person                                                                                                    | 2                                                                                                    |                                          |
| Position:                                                                                                    | 2                                                                                                    |                                          |
| First Name:                                                                                                    | Mr 💌                                                                                                    |                                          |
| Last Name:                                                                                                    |                                                                                                    |                                          |
| Email                                                                                                    |                                                                                                    |                                          |
| Lings,                                                                                                    |                                                                                                    |                                          |
| 'Daytime Phone:                                                                                                    | eg. 073333333                                                                                                    |                                          |
| IETConnect Administrator 1                                                                                                    | 2                                                                                                    |                                          |
| ote: At least one administrator is req<br>hese details will be displayed online.                                                                                                    | uired.                                                                                                    |                                          |
| Position:                                                                                                    | 1                                                                                                    |                                          |
| First Name:                                                                                                    |                                                                                                    |                                          |
| Lack Name                                                                                                    |                                                                                                    |                                          |
| Last Home.                                                                                                    |                                                                                                    |                                          |
| Email:                                                                                                    |                                                                                                    |                                          |
| Daytime Phone:                                                                                                    | +9.07333333                                                                                                    |                                          |
| DETConnect Administrator 2 (op                                                                                                    | tional)                                                                                                    |                                          |
| dote: These details will be displayed (                                                                                                    | online.                                                                                                    |                                          |
| and the second second |                                                                                                    | A D Tradicidae                           |

| DETConnect - Microsoft Interne                                            | t Explorer provided by Education Queensland (6.0)                                                                                                    |                                                                                          |               |  |
|---------------------------------------------------------------------------|----------------------------------------------------------------------------------------------------|------------------------------------------------------------------------------------------|---------------|--|
| le Edit Yew Fgyorites Iook                                                | Beb                                                                                                    |                                                                                          |               |  |
| 3 Back • 🔘 · 💌 🗷 🔇                                                        | 🔓 🔑 Search 🌟 Favorites 🧐 🔂 🔂 🛧                                                                                                    | li                                                                                       |               |  |
| dress 👔 https://www.detconnect.qld.                                       | Napa Andrew Andrew |                                                                                          |               |  |
|                                                                           | Agency Association Other                                                                                                    |                                                                                          |               |  |
| Legally Responsible Person                                                | 2                                                                                                    |                                                                                          |               |  |
| *Position:                                                                |                                                                                                    | 2                                                                                        |               |  |
| *First Name:                                                              | Mr 💌                                                                                                    |                                                                                          |               |  |
| *Last Name:                                                               |                                                                                                    |                                                                                          |               |  |
| *Email:                                                                   |                                                                                                    | 2                                                                                        |               |  |
| *Daytime Phone:                                                           |                                                                                                    | eg. 0733333333                                                                           |               |  |
| DETConnect Administrator 1                                                | 2                                                                                                    |                                                                                          |               |  |
| Note: At least one administrator is<br>These details will be displayed on | required.                                                                                                    |                                                                                          |               |  |
| Position:                                                                 |                                                                                                    | 2                                                                                        |               |  |
| *First Name:                                                              | Mr 💌                                                                                                    |                                                                                          |               |  |
| *Last Name:                                                               |                                                                                                    |                                                                                          |               |  |
| *Email:                                                                   |                                                                                                    | 2                                                                                        |               |  |
| Daytime Phone:                                                            |                                                                                                    | eg. 073333333                                                                            |               |  |
| DETConnect Administrator 2                                                | (optional)                                                                                                    |                                                                                          |               |  |
| lote: These details will be display                                       | red online.                                                                                                    |                                                                                          |               |  |
| Position:                                                                 |                                                                                                    | [7]                                                                                      |               |  |
| First Name:                                                               | Mr 💌                                                                                                    |                                                                                          |               |  |
| Last Name:                                                                |                                                                                                    |                                                                                          |               |  |
| *Email:                                                                   |                                                                                                    | 2                                                                                        |               |  |
| Daytime Phone:                                                            |                                                                                                    | eg. 073333333                                                                            |               |  |
|                                                                           |                                                                                                    |                                                                                          | Continue      |  |
|                                                                           |                                                                                                    |                                                                                          |               |  |
|                                                                           |                                                                                                    | Confidentiality deed   Terms and conditions   Convrisits   Disclaimer   Envary           |               |  |
|                                                                           |                                                                                                    | Queensland Government Gatevay   Prother Languages                                        |               |  |
|                                                                           |                                                                                                    | ULI Connect 3-4-4 B The state of Queenziano (Department of Education and Training) 2009. | A Directorial |  |

Once you have completed inputting the information, click on 'Continue' on the bottom right of the screen.

You will then be supplied with information and additional instructions to finalise your registration on DETConnect.

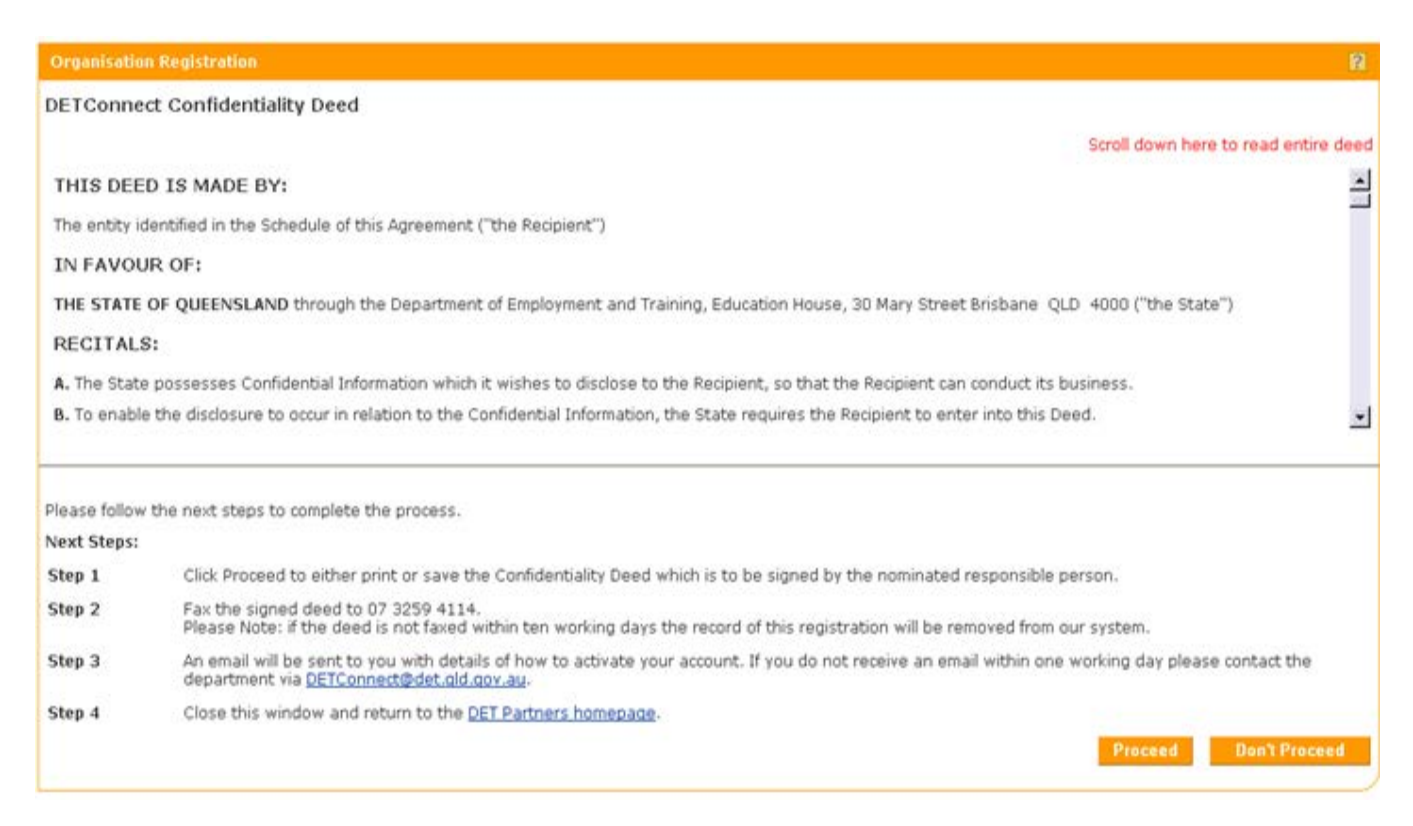

Click on 'Proceed' and a copy of the Deed is made available for printing in a new browser window.

You have now successfully registered your organisation for access to DETConnect.

Once you have printed off the Confidentiality Deed, complete it and fax it back to DETConnect on 07 3421 6544.

Once DETConnect receive the completed (and signed) Confidentiality Deed, they will be able to commence the activation process and you will be contacted by the DETConnect Helpdesk Officer.

**Note:** Due to the confidential nature of information provided via DETConnect to enable organisations to conduct their business, organisations are required to sign the confidentiality deed. By signing this deed the organisation agrees to protect the confidential nature of this information and to only use it for approved purposes.

# 3. What are the two types of users associated with an organisation?

It is important to know about the two different types of DETConnect accounts, as access rights within DETConnect are dependent upon this.

The two types are:

- Partner Administrators
- Partner Users

#### Partner administrators:

- These users are able to create and manage the access for other DETConnect users in their organisation.
- These users have access to all services available within DETConnect (as long as their organisation is allowed to access them).
- These users receive requests for DETConnect access from prospective administrators or general users in their organisation.
- These users gained access to DETConnect either as part of their organisation's DETConnect registration process, or by being granted administrator access by another administrator in the same organisation.

#### Partner users:

- These users were provided with DETConnect access by an administrator within their organisation, after submitting a request to the administrator using DETConnect.
- These users are not able to create or manage other DETConnect users in their organisation, and their access to services within DETConnect is managed by administrator/s within their organisation.

If you are general user and have questions in relation to your DETConnect access you should contact an administrator in your organisation. To view the DETConnect administrators in your organisation, go to the *My Account* page of DETConnect.

**Note:** Applications are set up in DETConnect for particular types of organisations to use. If even the administrator can't use an application, it may mean that it was designed for a specific type of organisation.

## 4. Administrator Tasks

### 4.1. Creating a new DETConnect User

Log in to DETConnect using your username and password.

| DETConnect - Microsoft Internet Explorer provided by Education Queensland (6.0)                                                                     |                                                 |
|----------------------------------------------------------------------------------------------------|-------------------------------------------------|
| Bie Edit View Figurates Icols Help                                                                                                    | N                                               |
| 😋 Back + 🙄 - 😠 🖻 🏠 🔎 Search 👷 Favorites 🤣 🔂 🍰 - 🌺 - 🌺 🐰 🛅 🎧 🎊 🖓                                                                                     |                                                 |
| Agdress 👔 https://www.detconnect.ujd.gov.au/portal/appmanager/portal/def.auk?                                                                       | 💌 🛃 Go Links 🎬 🍕 🔹                              |
|                                                                                                    | Portal Home   Contact.us   Help   Log.in        |
| Government Government                                                                                                    | Department of Education and Training            |
|                                                                                                    |                                                 |
| Welcome to DETConnect                                                                                                    | again to DETConnect                             |
| This secure site connects partners with departmental services, including registration for training organisations and lodgement of AVETMISS returns. | Required fields are marked with an asterisk (*) |
| New to DETConnect?                                                                                                    | *User ID:                                       |
| To enter you will need a DETConnect                                                                                                    | *Password:                                      |
| user ID                                                                                                    |                                                 |
| password  To obtain a word ID and percenter                                                                                                    | Log In                                          |
| Registered organisations Non-registered organisations                                                                                               | Eorgot your user ID or password?                |
| - <u>Search</u> for your organisation - <u>Search</u> to confirm your organisation is not registered                                                | Register for DETConnect                         |
| - Select your organisation - Register your organisation                                                                                             |                                                 |
| - Complete user ID request                                                                                                    |                                                 |
| For further information                                                                                                    |                                                 |
| - <u>visit detting started</u>                                                                                                    |                                                 |
| Confidentiality dead   Terms and conditions   Coparisht   Disclarmer   Privacy                                                                      |                                                 |
| Quanting Guarmant Galaxies (Star) and an                                                                                                    |                                                 |
| DETConnect 1.2.2 @ The State of Queenland (Department of Education and Training) 2009.                                                              |                                                 |
|                                                                                                    |                                                 |
|                                                                                                    |                                                 |
|                                                                                                    |                                                 |
|                                                                                                    |                                                 |
|                                                                                                    |                                                 |
|                                                                                                    |                                                 |
|                                                                                                    |                                                 |
|                                                                                                    |                                                 |
|                                                                                                    |                                                 |
|                                                                                                    |                                                 |
|                                                                                                    |                                                 |
|                                                                                                    | ×                                               |
| Done .                                                                                                    | 🗎 🖉 Trusted sites                               |

After you log in, select 'My Account'.

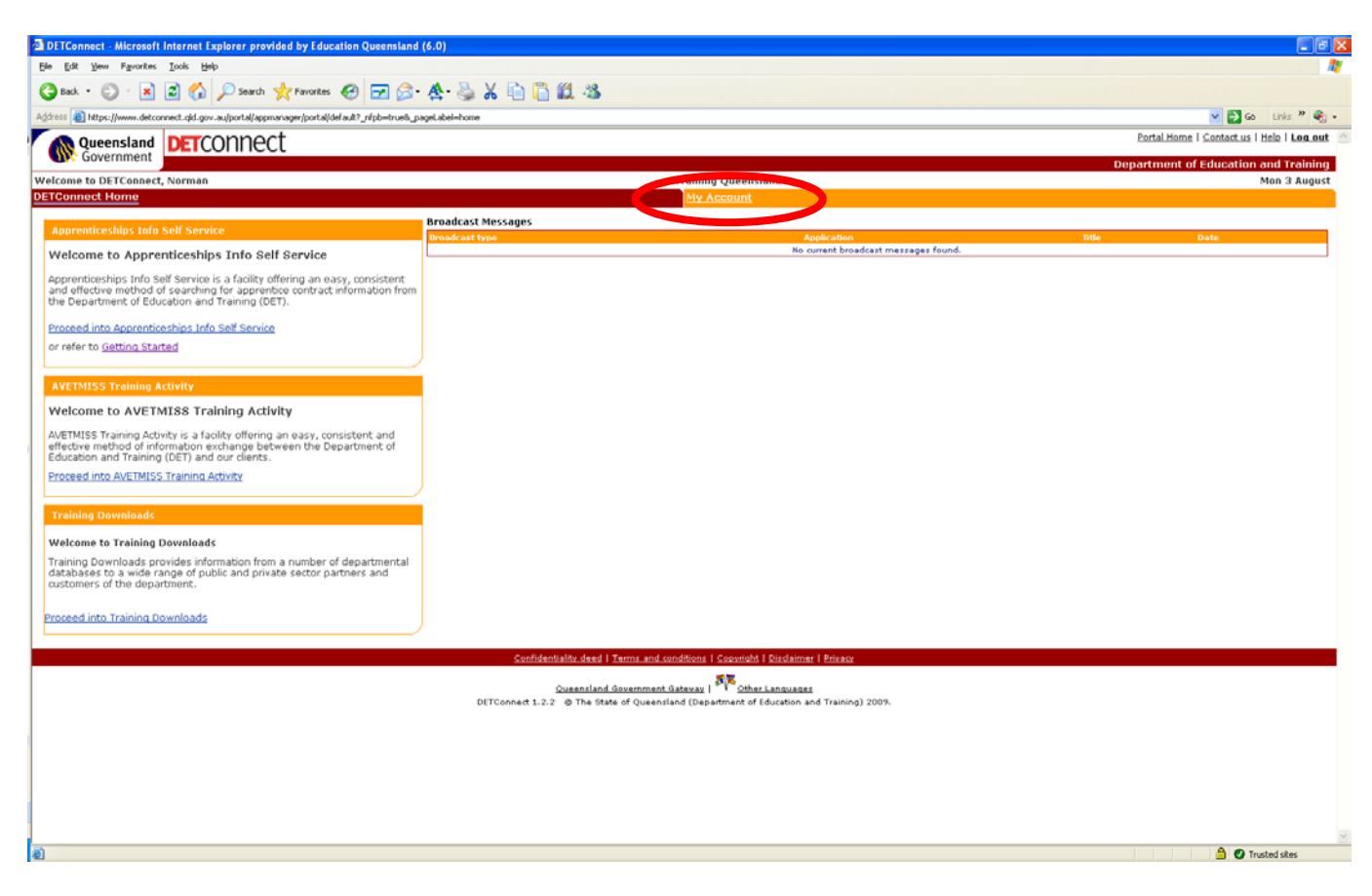

To create another DETConnect user in your organisation, select 'Create User IDs'.

| DETConnect - Microsoft I  | nerner Explorer provided by Education Queensland (6.0)                                                                                                    |                                       |
|---------------------------|----------------------------------------------------------------------------------------------------|---------------------------------------|
| e Edit Yew Favorites      | Toop Reb                                                                                                    |                                       |
| Back 🔹 🕥 🗉 💌              | 🗈 🚯 🔎 Search 👷 Fanorites 🚱 🖂 🔗 - 🌺 - 🌺 🖌 🗈 🖺 🏭 🍇                                                                                                    |                                       |
| ess 👜 https://www.det.com | ed. (d. gov. au/portal/appmarager/portal/def.auk?_ifpl=hrue8_windowi.abai=my_account_portlet_auccount_portlet_auccount_Streaming-%25portlets%25myAccount%25begink_paget.abai=my_account | 🕑 🔂 Go 🛛 Links 🎽                      |
|                           | perconnect                                                                                                    | Portal Home   Contact.us   Help   Log |
| Government                |                                                                                                    | Department of Education and Train     |
| come to DETConnect,       | Norman Training Queensland                                                                                                    | Mon 3 Au                              |
| TConnect Home             | My Account                                                                                                    |                                       |
|                           |                                                                                                    |                                       |
| My Account                |                                                                                                    |                                       |
| Personal administratio    | n<br>ne of de bala                                                                                                    |                                       |
| Change Personal Detail    |                                                                                                    |                                       |
| Change Password           | s                                                                                                    |                                       |
|                           |                                                                                                    |                                       |
| Organisation Administ     | ration .                                                                                                    |                                       |
|                           |                                                                                                    |                                       |
| Treate Liser IDs          |                                                                                                    |                                       |
| 10000 0001 100            |                                                                                                    |                                       |
|                           |                                                                                                    |                                       |
|                           | Confidentiality.dead   Terms.and.conditions   Copyright   Disclaimer   Privacy                                                                                                    |                                       |
|                           | <u>Overniand Government Gatewar</u> Free Content and Covernment Gatewar Covernment of Education and Training) 2009.                                                                     |                                       |
|                           |                                                                                                    |                                       |
|                           |                                                                                                    |                                       |
|                           |                                                                                                    |                                       |
|                           |                                                                                                    |                                       |
|                           |                                                                                                    |                                       |
|                           |                                                                                                    |                                       |
|                           |                                                                                                    |                                       |
|                           |                                                                                                    |                                       |
|                           |                                                                                                    |                                       |
|                           |                                                                                                    |                                       |
|                           |                                                                                                    |                                       |
|                           |                                                                                                    |                                       |
|                           |                                                                                                    |                                       |
|                           |                                                                                                    |                                       |
|                           |                                                                                                    |                                       |
|                           |                                                                                                    |                                       |
|                           |                                                                                                    |                                       |
|                           |                                                                                                    |                                       |
|                           |                                                                                                    |                                       |

You can now enter and submit the details for a new DETConnect user in your organisation.

| ) Back • 🔘 · 🛃 🗟 🟠 🔎                                                                                                    | Search 🤺 Favorites 🥑 🛃 🕻                   | 3· 🛧 🖕 X 🗓 🚺 🗱 🚳                                                                                                    |                                          |
|----------------------------------------------------------------------------------------------------|--------------------------------------------|----------------------------------------------------------------------------------------------------|------------------------------------------|
| 1855 🔊 https://www.detconnect.gld.gov.au/po                                                                                                    | rtal/appmanager/portal/default?_rifpb=true | e&_windowLabel=org_management_portlet_1&org_management_portlet_1_actionOverride=%%Fportlets%%ForganisationManagement%%FprepareCreateIsten&_pageLabel=my_account                                                                                                    | 🖌 🛃 Go 🛛 Links 🎽 🍕                       |
|                                                                                                    | nect                                       |                                                                                                    | ortal Home   Contact us   Help   Log.out |
| Government                                                                                                    | in look                                    | Depa                                                                                                    | rtment of Education and Training         |
| come to DETConnect, Norman                                                                                                    |                                            | Training Queensland                                                                                                    | Mon 3 August                             |
| connect Home                                                                                                    |                                            | NY ACCOUNT                                                                                                    |                                          |
| ly Account                                                                                                    |                                            |                                                                                                    | 8                                        |
| ersonal administration                                                                                                    |                                            |                                                                                                    |                                          |
| TConnect administrator details                                                                                                    |                                            |                                                                                                    |                                          |
| ange Personal Details                                                                                                    |                                            |                                                                                                    |                                          |
| ande Password                                                                                                    |                                            |                                                                                                    |                                          |
| and the second second s |                                            |                                                                                                    |                                          |
| rganisation Administration                                                                                                    |                                            |                                                                                                    | 12                                       |
| reate User IDs                                                                                                    |                                            |                                                                                                    |                                          |
| quired fields are marked with an as                                                                                                    | terisk (*)                                 |                                                                                                    |                                          |
| eve User Details                                                                                                    |                                            |                                                                                                    |                                          |
| osition                                                                                                    |                                            | 2                                                                                                    |                                          |
| lirst Name                                                                                                    | Mr 💌                                       |                                                                                                    |                                          |
| Last Name                                                                                                    |                                            |                                                                                                    |                                          |
| Email                                                                                                    |                                            | 7                                                                                                    |                                          |
| Daytime Phone                                                                                                    |                                            | #9. 0733333333                                                                                                    |                                          |
| ETConnect Access                                                                                                    |                                            | 2                                                                                                    |                                          |
| Il DETConnect Administrator Rights                                                                                                    | O Yes   No                                 |                                                                                                    |                                          |
| cess Rights                                                                                                    | Training Downloads AVETMISS AISS           |                                                                                                    |                                          |
|                                                                                                    |                                            |                                                                                                    | Submit Cancel                            |
|                                                                                                    |                                            |                                                                                                    |                                          |
|                                                                                                    |                                            | Connection mean call account of access and access and access access acce |                                          |
|                                                                                                    |                                            |                                                                                                    | A 🖪 Testad das                           |

Enter in the following details:

- Position
- First Name
- Last Name
- Email
- Daytime Phone

**Note:** If creating as a result of the email you received, you can just copy and paste the details in to the relevant sections. You will need to ensure that the phone number is in the correct format.

Select what access you want the user to have. You can grant the user full administrator rights if you want to. If you don't, then you will need to select which applications they are allowed to access. An administrator automatically has a ticked placed against each application.

Once you have finished, click 'Submit' at the bottom right of the screen and an email will be sent to the user advising them of what they need to do in order to activate their account.

## 4.2. Managing DETConnect User Accounts

After you log in and select 'My Account', select 'Manage Users'.

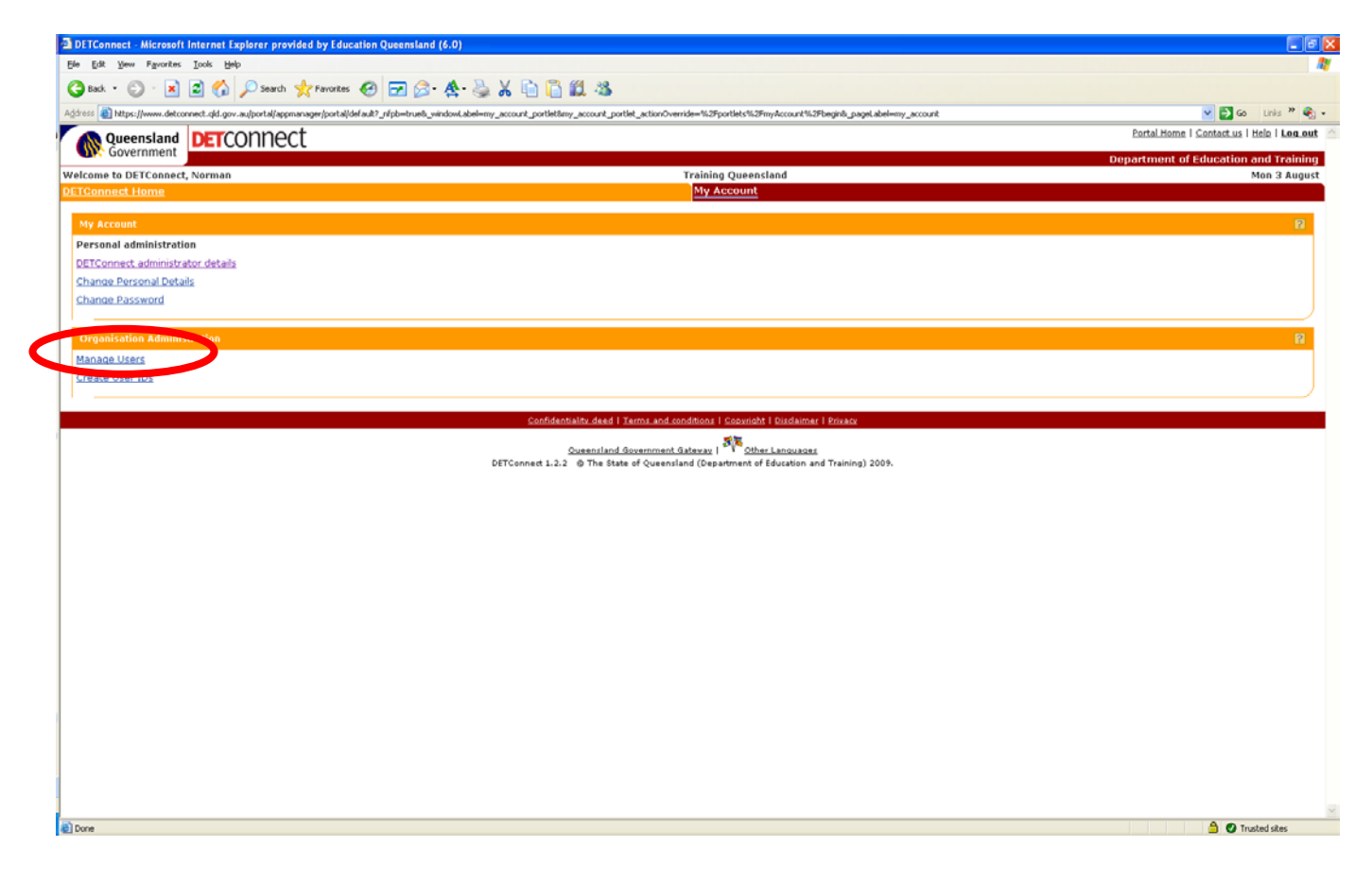

This will then bring up a list of all users for your organisation. It will show:

- Who are partner administrators and who are partner users
- Whether their account has a status of active, pending, or inactive

| sack * 💟 · 🗶 📓 🎧 🔑 Search 🤺 Fave                                                                                                    | attes 🕙 🗾 🔗 😤 🔆 🤪 🔏 🗐 🚺 🛍 🦓                                                                                                    |                                                                                                    |                                                                                                    |                                       |
|----------------------------------------------------------------------------------------------------|----------------------------------------------------------------------------------------------------|----------------------------------------------------------------------------------------------------|----------------------------------------------------------------------------------------------------|---------------------------------------|
| bitps://www.detconnect.cpd.gov.au/portal/appmanager/p                                                                                                    | ortal/default7_nipb=true&_vindowLabel=org_management_portlet_1&org_manage                                                                                                    | ment_partlet_1_actionOverride=1%2Fpartlets%2Forgani                                                                                                    | sationManagement%2FprepareManageUsers8_pageLabel=my_account                                                                                                    | So Links 🎽                            |
|                                                                                                    |                                                                                                    |                                                                                                    |                                                                                                    | Portal Home   Contact us   Help   Log |
| Government                                                                                                    |                                                                                                    |                                                                                                    | Dep                                                                                                    | partment of Education and Train       |
| ome to DETConnect, Norman                                                                                                    |                                                                                                    | Training Queensland                                                                                                    | 1.4644                                                                                                    | Mon 3 Aug                             |
| Innets Home                                                                                                    |                                                                                                    | My Account                                                                                                    |                                                                                                    |                                       |
| y Account                                                                                                    |                                                                                                    |                                                                                                    |                                                                                                    | 6                                     |
| rsonal administration                                                                                                    |                                                                                                    |                                                                                                    |                                                                                                    |                                       |
| TConnect administrator details                                                                                                    |                                                                                                    |                                                                                                    |                                                                                                    |                                       |
| ange Personal Details                                                                                                    |                                                                                                    |                                                                                                    |                                                                                                    |                                       |
| ange Password                                                                                                    |                                                                                                    |                                                                                                    |                                                                                                    |                                       |
|                                                                                                    |                                                                                                    |                                                                                                    |                                                                                                    |                                       |
| ganisation Administration                                                                                                    |                                                                                                    |                                                                                                    |                                                                                                    |                                       |
| mage Users                                                                                                    |                                                                                                    |                                                                                                    |                                                                                                    |                                       |
| sting Users                                                                                                    |                                                                                                    |                                                                                                    |                                                                                                    |                                       |
| w by O Active Users O Inactive Users O All Ur                                                                                                    | sers Sort and Update List                                                                                                    |                                                                                                    |                                                                                                    |                                       |
|                                                                                                    |                                                                                                    |                                                                                                    |                                                                                                    |                                       |
| me                                                                                                    |                                                                                                    | Status                                                                                                    | Action                                                                                                    |                                       |
| me                                                                                                    | Access Level Partner User                                                                                                    | Status<br>Active                                                                                                    | Action<br>Edit User                                                                                                    |                                       |
| me                                                                                                    | Access Level<br>Partner User<br>Partner User                                                                                                    | Status<br>Active<br>Active                                                                                                    | Action<br>Edit User<br>Edit User                                                                                                    |                                       |
| we <u> </u>                                                                                                    | AccessLével<br>Partner User<br>Partner User<br>Partner User<br>Partner User                                                                                                    | Status<br>Active<br>Active<br>Inactive                                                                                                    | Action<br>Edit User<br>Edit User<br>Edit User                                                                                                    |                                       |
| ND                                                                                                    | Access Level<br>Partner User<br>Partner User<br>Partner User<br>Partner User<br>Partner User                                                                                                    | Status<br>Active<br>Active<br>Inactive<br>Active                                                                                                    | Action<br>Edit User<br>Edit User<br>Edit User<br>Edit User                                                                                                    |                                       |
| NO<br>CONTRACTOR<br>CONTRACTOR<br>CONTRACO | Access Level<br>Partner User<br>Partner User<br>Partner User<br>Partner User<br>Partner Admin                                                                                                    | Status<br>Active<br>Active<br>Inactive<br>Active<br>Active                                                                                                    | Action<br>Edit/User<br>Edit/User<br>Edit/User<br>Edit/User<br>Edit/User                                                                                                    |                                       |
| NO.                                                                                                    | Access Level Partner User Partner User Partner User Partner User Partner User Partner User Partner User Partner User                                                                                                    | Status<br>Active<br>Active<br>Inactive<br>Active<br>Active<br>Active                                                                                                    | Action<br>Edit User<br>Edit User<br>Edit User<br>Edit User<br>Edit User<br>Edit User                                                                                                    |                                       |
| NO.                                                                                                    | Access Level Partner User Partner User Partner User Partner User Partner User Partner User Partner User Partner User Partner User Partner User                                                                                                    | Status<br>Active<br>Active<br>Inactive<br>Active<br>Active<br>Active<br>Inactive                                                                                                    | Action<br>Edit User<br>Edit User<br>Edit User<br>Edit User<br>Edit User<br>Edit User<br>Edit User                                                                                                    |                                       |
| **                                                                                                    | Access Level Partner User Partner User Partner User Partner User Partner Admin Partner User Partner User                                                                                                    | Status<br>Active<br>Active<br>Inactive<br>Active<br>Active<br>Active<br>Inactive<br>Active                                                                                                    | Action<br>Edit User<br>Edit User<br>Edit User<br>Edit User<br>Edit User<br>Edit User<br>Edit User                                                                                                    |                                       |
| **                                                                                                    | Access Level Partner User Partner User                                                                                                    | Status<br>Active<br>Active<br>Inactive<br>Active<br>Active<br>Active<br>Inactive<br>Active<br>Active<br>Active                                                                                                    | Action<br>Edit User<br>Edit User<br>Edit User<br>Edit User<br>Edit User<br>Edit User<br>Edit User<br>Edit User<br>Edit User<br>Edit User                                                                                                    |                                       |
| 42<br>                                                                                                    | Access Level Partner User Partner User                                                                                                    | Status<br>Active<br>Active<br>Inactive<br>Active<br>Active<br>Inactive<br>Active<br>Active<br>Active<br>Active<br>Active                                                                                                    | Action<br>Edit User<br>Edit User<br>Edit User<br>Edit User<br>Edit User<br>Edit User<br>Edit User<br>Edit User<br>Edit User<br>Edit User<br>Edit User<br>Edit User                                                                                                    |                                       |
| N2                                                                                                    | Access Level Partner User Partner User                                                                                                    | Status<br>Active<br>Active<br>Inactive<br>Active<br>Active<br>Active<br>Inactive<br>Active<br>Active<br>Active<br>Active<br>Active<br>Active<br>Active                                                                                                    | Action<br>Edit User<br>Edit User<br>Edit User<br>Edit User<br>Edit User<br>Edit User<br>Edit User<br>Edit User<br>Edit User<br>Edit User<br>Edit User<br>Edit User<br>Edit User<br>Edit User<br>Edit User                                                                                                    |                                       |
|                                                                                                    | Access Level Partner User Partner User                                                                                                    | Status<br>Active<br>Active<br>Inactive<br>Active<br>Active<br>Inactive<br>Active<br>Active<br>Active<br>Active<br>Pending<br>Inactive                                                                                                    | Artion<br>Edit User<br>Edit User<br>Edit User<br>Edit User<br>Edit User<br>Edit User<br>Edit User<br>Edit User<br>Edit User<br>Edit User<br>Edit User<br>Edit User<br>Edit User<br>Edit User                                                                                                    |                                       |
|                                                                                                    | Access Level Partner User Partner User | Status<br>Active<br>Active<br>Inactive<br>Active<br>Active<br>Inactive<br>Active<br>Active<br>Active<br>Active<br>Active<br>Active<br>Active<br>Active<br>Active<br>Active                                                                                                    | Action<br>Edit User<br>Edit User<br>Edit User<br>Edit User<br>Edit User<br>Edit User<br>Edit User<br>Edit User<br>Edit User<br>Edit User<br>Edit User<br>Edit User<br>Edit User<br>Edit User<br>Edit User<br>Edit User                                                                                                    |                                       |
|                                                                                                    | Access Level Partner User Partner User                                                                                                    | Status<br>Active<br>Active<br>Inactive<br>Active<br>Active<br>Active<br>Active<br>Active<br>Active<br>Active<br>Active<br>Pending<br>Inactive<br>Active<br>Active<br>Active                                                                                                    | Action<br>Edit User<br>Edit User<br>Edit User<br>Edit User<br>Edit User<br>Edit User<br>Edit User<br>Edit User<br>Edit User<br>Edit User<br>Edit User<br>Edit User<br>Edit User<br>Edit User<br>Edit User<br>Edit User<br>Edit User                                                                                                    |                                       |
|                                                                                                    | Access Level Partner User Partner User                                                                                                    | Status<br>Active<br>Active<br>Inactive<br>Active<br>Active<br>Active<br>Active<br>Active<br>Active<br>Active<br>Active<br>Pending<br>Inactive<br>Active<br>Active<br>Active<br>Active<br>Active                                                                                                    | Action<br>Edit User<br>Edit User<br>Edit User<br>Edit User<br>Edit User<br>Edit User<br>Edit User<br>Edit User<br>Edit User<br>Edit User<br>Edit User<br>Edit User<br>Edit User<br>Edit User<br>Edit User<br>Edit User<br>Edit User<br>Edit User<br>Edit User<br>Edit User<br>Edit User<br>Edit User                                                                                                    |                                       |
|                                                                                                    | Access Level Partner User Partner User                                                                                                    | Status<br>Active<br>Active<br>Inactive<br>Active<br>Active<br>Inactive<br>Active<br>Active<br>Active<br>Active<br>Pending<br>Inactive<br>Active<br>Ac | Artion<br>Edit User<br>Edit User                                                                                                    |                                       |
|                                                                                                    | Access Level Partner User Partner User                                        | Status<br>Active<br>Active<br>Inactive<br>Active<br>Active<br>Active<br>Active<br>Active<br>Active<br>Pending<br>Inactive<br>Active<br>Active<br>Active<br>Active<br>Active<br>Active<br>Active<br>Active                                                                                                    | Artion<br>Edit User<br>Edit User |                                       |
|                                                                                                    | Access Level Partner User Partner User                                        | Status<br>Active<br>Active<br>Inactive<br>Active<br>Active<br>Active<br>Inactive<br>Active<br>Active<br>Active<br>Active<br>Active<br>Inactive<br>Active<br>Inactive<br>Active<br>Active<br>Active<br>Active<br>Active<br>Active<br>Active<br>Active<br>Active                                                                                                    | Action<br>Edit User<br>Edit User                           |                                       |

Clicking on 'Edit User' will allow you to make changes to their account. You can only delete a user when their status still says 'Pending'.

| k2FselectUser&org_management_portlet_IUSER_ID=&org_management_port ▼ 🔛 Go<br>Portal Mome I Contact us I He | management_portlet_1_actionOverride=%2Fportlets%2ForganisationManagement | ndowLabel=org_management_portlet_1&org_m | al/appmanager/portal/default?_n/pb=true8_v | 15 a) https://www.detconnect.gld.gov.au/por |
|----------------------------------------------------------------------------------------------------|--------------------------------------------------------------------------|------------------------------------------|--------------------------------------------|---------------------------------------------|
| Department of Education an                                                                                 |                                                                          |                                          | iect                                       | Government                                  |
| Me                                                                                                    | Training Queensland<br>My Account                                        |                                          |                                            | come to DETConnect, Norman<br>Connect Home  |
|                                                                                                    |                                                                          |                                          |                                            | dy Account                                  |
|                                                                                                    |                                                                          |                                          |                                            | ersonal administration                      |
|                                                                                                    |                                                                          |                                          |                                            | ETConnect administrator details             |
|                                                                                                    |                                                                          |                                          |                                            | hange Personal Details                      |
|                                                                                                    |                                                                          |                                          |                                            | nange Passworg                              |
|                                                                                                    |                                                                          |                                          |                                            | Organisation Administration                 |
|                                                                                                    |                                                                          |                                          |                                            | dit User                                    |
|                                                                                                    |                                                                          |                                          |                                            | Required field                              |
|                                                                                                    |                                                                          |                                          |                                            | ser Details                                 |
|                                                                                                    |                                                                          | • ?                                      |                                            | osition                                     |
|                                                                                                    |                                                                          |                                          | 1                                          | itle and First Name                         |
|                                                                                                    |                                                                          | 7.                                       |                                            | ast Name                                    |
|                                                                                                    |                                                                          | • 2                                      |                                            | mail                                        |
|                                                                                                    |                                                                          | -                                        |                                            | aytime Phone                                |
|                                                                                                    |                                                                          | 2                                        | Active O Inactive                          | tatus                                       |
|                                                                                                    |                                                                          |                                          | Send Activation Email                      | ctivation Email                             |
|                                                                                                    |                                                                          | 17                                       |                                            | ETConnect Access                            |
|                                                                                                    |                                                                          | LE1                                      | ⊙ yes ⊛ Na                                 | ull DETConnect Administrator Rights         |
|                                                                                                    |                                                                          |                                          | AISS     Training Downloads     AVETMISS   | ccess Rights                                |

Editing a user will allow you to update the following:

- What applications they have access to
- Whether they should be an administrator or user
- Whether their account is active or should be made inactive

As users leave the organisation, it is your responsibility as an administrator to change their account to 'Inactive'. This is to ensure that they can't still access DETConnect after they have left. If they recommence with the organisation, then their account can always be made 'Active' upon their return.

As new applications are added to DETConnect, it will be necessary to update user accounts for those staff that will need to access the new application. Administrators will automatically have access to the new application.

## 5. Updating User Details

There are two aspects to updating user details. You can:

- Update your personal details
- Change your password

## 5.1. Change Personal Details

After you log in and select 'My Account', select 'Change Personal Details'.

| DETConnect - Nicrosoft Internet Explorer provided by Education Queensland (6.0)                                                                                                    |                                                                                                    |                                           |
|----------------------------------------------------------------------------------------------------|----------------------------------------------------------------------------------------------------|-------------------------------------------|
| tjie Edit View Figuarites Icols Help                                                                                                    |                                                                                                    |                                           |
| 🔇 Back + 🐑 · 😠 😰 🏠 🔎 Search 👷 Favorites 🤣 🖂 🔗 🛧 -                                                                                                    | li 🖓 🔏 🛅 🛍 🖏                                                                                                    |                                           |
| Address 🜒 https://www.detconnect.clid.gov.au/portal/appmanager/portal/default?_nfpb=trueb_windowLab                                                                                                    | bel-my_account_portletSeny_account_portlet_actionOverride=%29portlets%29myAccount%29begin6_pageLabel-my_account                                | 💌 🔂 🐼 Linis 🦉 😪 🔹                         |
| DETCONNect                                                                                                    |                                                                                                    | Portal Home   Contact us   Helo   Leo.out |
| <b>G</b> Government                                                                                                    |                                                                                                    | Department of Education and Training      |
| Welcome to DETConnect, Norman<br>DETConnect Home                                                                                                    | Training Queensland<br>My Account                                                                                                    | Mon 3 August                              |
|                                                                                                    |                                                                                                    |                                           |
| My Account                                                                                                    |                                                                                                    | 8                                         |
| Personal administration                                                                                                    |                                                                                                    |                                           |
| Para and a second second secon |                                                                                                    |                                           |
| Change Personal Details                                                                                                    |                                                                                                    |                                           |
|                                                                                                    |                                                                                                    |                                           |
| Organisation Administration                                                                                                    |                                                                                                    | 8                                         |
| Manage Users                                                                                                    |                                                                                                    |                                           |
| Create User IDs                                                                                                    |                                                                                                    |                                           |
|                                                                                                    |                                                                                                    |                                           |
|                                                                                                    | Confidentialite deed   Terms and conditions   Copyright   Disclaimer   Privace                                                                 |                                           |
|                                                                                                    | Sussemiland Sevenment Satewar   The Scher Lanswares<br>DETConnect 1.2.2 © The State of Queensland (Department of Education and Training) 2009. |                                           |

This will then bring up your personal details currently held within DETConnect.

| DETConnect - Microsoft Intern      | set Explorer provided by Education         | Queensland (6.0)                                                                      | • •                                                                                                    |                                                    | 50                                    |
|------------------------------------|--------------------------------------------|---------------------------------------------------------------------------------------|----------------------------------------------------------------------------------------------------|----------------------------------------------------|---------------------------------------|
| file Edit Yew Figwarites Looks     | Rep                                        |                                                                                       |                                                                                                    |                                                    | 4                                     |
| 🔾 tak + 🔘 · 💌 😫 🤅                  | 🏠 🔎 Search 🤺 Favorites 🧔                   | 🖂 🔊 · 🛧 🎐 X 🗈 🖺 🛍 🥸 🛛                                                                 |                                                                                                    |                                                    |                                       |
| gáress 🜒 https://www.detconnect.gl | id.gov.au/portal/appmanager/portal/default | ofpb=truet_windowLabel=my_account_portlettimy_account_portlet                         | t_actionOverride=%2Pportlets%2PmyAccount%2PprepareUserDetailstimy_acco                                                                                                    | unt_portletUSER_ID=normanp018_pageLabel=my_account | 💌 🛃 Go 🛛 Linis 🎽 🍖 🔹                  |
| Queensland DE                      | rconnect                                   |                                                                                       |                                                                                                    | Portal Hom                                         | e i Contastus i Helo i <b>Leo.out</b> |
| Connect North                      |                                            |                                                                                       | Training Organitand                                                                                                    | Department                                         | of Education and Training             |
| TGonnect Home                      | 2                                          |                                                                                       | My Account                                                                                                    |                                                    | The a Magast                          |
| My Account                         |                                            |                                                                                       |                                                                                                    |                                                    | 81                                    |
| Change Personal Detail             |                                            |                                                                                       |                                                                                                    |                                                    |                                       |
| Required fields are marked w       | with an asterisk (*)                       |                                                                                       |                                                                                                    |                                                    |                                       |
| *Position:                         | 1                                          | 2                                                                                     |                                                                                                    |                                                    |                                       |
| *First Name:                       | 1                                          |                                                                                       |                                                                                                    |                                                    |                                       |
| *Last Name:                        | 9                                          |                                                                                       |                                                                                                    |                                                    |                                       |
| *Email:                            | 1                                          | 2                                                                                     |                                                                                                    |                                                    |                                       |
| Daytime Phone:                     | 8                                          | eg. 0733333333                                                                        |                                                                                                    |                                                    |                                       |
|                                    |                                            |                                                                                       |                                                                                                    |                                                    | Submit Cancel                         |
| Organisation Administratio         | in                                         |                                                                                       |                                                                                                    |                                                    | 12                                    |
| Manage Users                       |                                            |                                                                                       |                                                                                                    |                                                    |                                       |
| Create User IDs                    |                                            |                                                                                       |                                                                                                    |                                                    |                                       |
|                                    |                                            |                                                                                       |                                                                                                    |                                                    |                                       |
|                                    |                                            | <u>Confidentialita dead</u> I<br><u>Questifiand 0</u><br>DETConnect 1.2.2 @ The State | ennu-societation - Localmand - Education - Education - Educatio - Education - Education - Education - Education - |                                                    |                                       |

Update your details as necessary and click 'Submit' in the bottom right of the screen.

**Note:** It is very important to ensure that your email address is always up-to-date. If you forget your password at any stage, this is the email address that the system will use to send you an email (as per section below).

## 5.2. Change Password

After you log in and select 'My Account', select 'Change Password'.

| Record and the second second | A.                                                                                                    |                                           |
|----------------------------------------------------------------------------------------------------|----------------------------------------------------------------------------------------------------|-------------------------------------------|
| DETConnect - Microsoft Internet Explorer provided by Education Queensland (6                                                                                                    | .0)                                                                                                    |                                           |
| Ele Edt Yew Fgrontes Icots Hep                                                                                                    |                                                                                                    | 4                                         |
| 🔾 Back • 🔘 · 🖹 📓 🏠 🔎 Search 👷 Favorites 🤣 🗔 🔗 🧏                                                                                                    | 🛠 💩 🗶 🛍 🎁 🛍 🤹                                                                                                    |                                           |
| Agitress 🜒 https://www.detconnect.gld.gov.au/portal/appmanager/portal/default?_ufpb=trueti_wind                                                                                                    | owlabel-my_account_portletiany_account_portlet_actionOverride=%3Pportlets%3PmyAccount%3Pbegin8_pageLabel-my_account | 💌 🔂 🚳 Unis 🏋 🌚 🔹                          |
|                                                                                                    |                                                                                                    | Portal Home   Contact us   Helo   Les out |
| ON Government                                                                                                    |                                                                                                    | Department of Education and Training      |
| Welcome to DETConnect, Norman                                                                                                    | Training Queensland                                                                                                 | Mon 3 August                              |
| DETConnect Home                                                                                                    | My Account                                                                                                    |                                           |
| Mu Account                                                                                                    |                                                                                                    |                                           |
| My Account                                                                                                    |                                                                                                    | n                                         |
| Personal administration                                                                                                    |                                                                                                    |                                           |
| DETConnect administrator details                                                                                                    |                                                                                                    |                                           |
| rende Personal Les                                                                                                    |                                                                                                    |                                           |
| Change Password                                                                                                    |                                                                                                    |                                           |
|                                                                                                    |                                                                                                    |                                           |
| Organisation Administration                                                                                                    |                                                                                                    | 8                                         |
| Manage Users                                                                                                    |                                                                                                    |                                           |
| Create User IDs                                                                                                    |                                                                                                    |                                           |
|                                                                                                    |                                                                                                    |                                           |
|                                                                                                    | Application data is a second and the second second states in the second second second second                        |                                           |
|                                                                                                    | Compensants deep   remit and conditions   Colompts   Endamer   Private                                              |                                           |
|                                                                                                    | Queenzland Government Gateway   Reg Other Languages                                                                 |                                           |
|                                                                                                    | DETConnect 1.2.2 @ The State of Queensland (Department of Education and Training) 2009.                             |                                           |
|                                                                                                    |                                                                                                    |                                           |

This will then bring up the screen whereby you can change your password.

| DETConnect - Microsoft Internet Explorer provided by Education Que              | nsland (6.0)                                                                                                    |                                                                      |
|---------------------------------------------------------------------------------|----------------------------------------------------------------------------------------------------|----------------------------------------------------------------------|
| Edit Yew Figurarites Tools Help                                                 |                                                                                                    |                                                                      |
| Back • 🕲 · 🖹 🗟 🐔 🔎 Search 👷 Favorites 🤗 🔂                                       | ) 🔗 · 🛧 😓 🗶 🛅 🎧 📖 🥸                                                                                                    |                                                                      |
| ess 👔 https://www.detcornect.gld.gov.au/portal/appmanager/portal/default?_r/pb- | trueb_windowLabel=my_account_portletStery_account_portlet_matcounts/accounts/accounts/account_portletSter_B=normang018_pageLabel=my_account                           | 💌 🛃 Go 🛛 Links 🍟 🚳                                                   |
|                                                                                 | Partal H                                                                                                    | jame   Contact.us   Hela   Les.or                                    |
| And a Det Connect Names                                                         | Tesisia Conserlari                                                                                                    | nt of Education and Trainin                                          |
| Connect Home                                                                    | Training Queensianu My Account                                                                                                    | Tue 4 Augu                                                           |
|                                                                                 |                                                                                                    |                                                                      |
| My Account                                                                      |                                                                                                    | 8                                                                    |
| Change Password                                                                 |                                                                                                    |                                                                      |
| Iser ID:                                                                        |                                                                                                    | Password Tips                                                        |
| Nd Password:                                                                    |                                                                                                    | Betveen 6 - 13 characters     No spaces     It is not care sensitive |
| lew Password:                                                                   |                                                                                                    |                                                                      |
| etype new password                                                              |                                                                                                    |                                                                      |
|                                                                                 |                                                                                                    | Submit Cancel                                                        |
| Prgenisation Administration                                                     |                                                                                                    | B                                                                    |
| Sanage Users                                                                    |                                                                                                    |                                                                      |
| reate User IDs                                                                  |                                                                                                    |                                                                      |
|                                                                                 |                                                                                                    |                                                                      |
|                                                                                 | <u>Confidentialita dead i Tarma and conditions i Copyright i Guadaimar i Privaca</u>                                                                                  |                                                                      |
|                                                                                 | Sussenitand.Sovemment.Satesay: 1 Sovement of Education and Training) 2009.<br>DETConnect 1.2.2 @ The State of Queensland (Department of Education and Training) 2009. |                                                                      |

Enter in your old password.

Enter in your new password twice.

Then click 'Submit' in the bottom right of the screen.

**Note:** While your password will never expire, it is recommended that you regularly change your password to prevent others from obtaining it and using your account.

## 6. Forgotten Passwords/User IDs

If you try to log in with an incorrect user ID and/or password, then you will receive the below error.

Click on 'Forgot your user ID or password?'

| DETConnect - Microsoft Internet Explorer provided by Education Queensland (6.0)                                                                                                    |                                                                                                    |
|----------------------------------------------------------------------------------------------------|----------------------------------------------------------------------------------------------------|
| Elle Edit Vew Fgrontes Tools Belp                                                                                                    | 4                                                                                                    |
| 🔾 Back + 🐑 - 💌 🖻 🐔 🔎 Search 👷 Facortes 🕐 🖂 🖉 🖉 🔅 - 🌺 🖌 🛅 🎧 🏭 🥸                                                                                                    |                                                                                                    |
| Adjerrir 👔 https://www.det.omest.dd.gov.au/portal/appmanger/portal/def.ad/?_r/pb=true8_windowi.abel=login8login_jetion/winde=%2?portiets%2?login%2?portiets%2?login%2?portiets%2?login%2?portiets%2?portiets%2?portiet | 💌 🛃 Go Links 🌁 😪 📼                                                                                                    |
|                                                                                                    | Portal Home   Contact us   Help   Log.in                                                                                             |
| UP Government                                                                                                    | Department of Education and Training                                                                                                 |
|                                                                                                    |                                                                                                    |
| Welcome to DETConnect                                                                                                    | Log in to DETConnect 🛛 😰 🔳                                                                                                    |
| This secure site connects partners with departmental services, including registration for training organisations and lodgement of AVETMISS returns.                                                                                                    | Required fields are marked with an asterisk (*)                                                                                      |
| New to DETConnect?                                                                                                    | You have entered your user ID or password incorrectly. Please try again or<br>select the Forgot your user id or password link below. |
| To enter you will need a DETConnect                                                                                                    | *User ID: asdf                                                                                                    |
| user ID     password                                                                                                    | *Password:                                                                                                    |
| To obtain a user ID and password                                                                                                    |                                                                                                    |
| Registered organisations Non-registered organisations                                                                                                    | Log In                                                                                                    |
| - <u>Search</u> for your organisation - <u>Search</u> to confirm your organisation is not registered                                                                                                    | Exercit your user ID or paraword?                                                                                                    |
| - Select your organisation - Register your organisation                                                                                                    |                                                                                                    |
| - Complete user ID request                                                                                                    |                                                                                                    |
| For further information                                                                                                    |                                                                                                    |
| * XISE AREADY A SARAHA                                                                                                    |                                                                                                    |
| Confidentialita.dead   Terma.and.conditions   Cosvitabi   Cossimer   Privace                                                                                                    |                                                                                                    |
| <u>Constitution documment Gateurs</u> ( Specific Labourses DETConnect 1.2.2  The State of Queensland (Department of Education and Training) 2009.                                                                                                    |                                                                                                    |

This will then bring up a screen whereby you can request your user id and password to be emailed to you.

| 📾 🚯 https://www.detorment.dd.gov.au/portalizopnanage/portalidefaal?.ntdo-truet.verdow.abel=lognikign_actor//wende=%2/portietriv_Plogn/%2/prepare/Password/Requests_pas | ast abel-logn                                                                                                    |
|----------------------------------------------------------------------------------------------------|----------------------------------------------------------------------------------------------------|
| Queensland DETCONDECT                                                                                                    | Partal.Home   Cantait.us   Help   Log.in                                                                                                    |
| Government                                                                                                    | Department of Education and Training                                                                                                    |
| Welcome to DETConnect                                                                                                    | Log in In DETConnect 🛛 🕄 🕷                                                                                                    |
| his secure site connects partners with departmental services, including registration for training organisations and lodgement of AVETMISS returns.                     | Forgotten User ID or Password                                                                                                    |
| vew to DETConnect?                                                                                                    | Instructions                                                                                                    |
| o enter you will need a DETConnect<br>• unertD<br>• papeword                                                                                                    | <ul> <li>Please enter your small address</li> <li>An entail will be enter to your address with instructions on how to<br/>regain access to DEITConnect</li> </ul> |
| o obtain a user ID and password                                                                                                    | Your email address:                                                                                                    |
| Registered organisations Non-registered organisations                                                                                                    | Submit Cancel                                                                                                    |
| <u>Search</u> for your organisation - <u>Search</u> to confirm your organisation is not registered                                                                     |                                                                                                    |
| - Select your organisation - Register your organisation                                                                                                    |                                                                                                    |
| - Complete user ID request                                                                                                    |                                                                                                    |
| Vid outling started                                                                                                    |                                                                                                    |
| Alatio, MINIOOM, JUNI, MO                                                                                                    |                                                                                                    |
| Confidentiality.dead   Tarma.and.conditiona   Suburistit   Guide                                                                                                    | icoar i Edularia                                                                                                    |
| 52                                                                                                    |                                                                                                    |

Enter your email address and click 'Submit'.

You will receive an email detailing how to regain access to your DETConnect account.

**Note:** This must be the same email address as that which is registered for you in DETConnect.